Schulportal<sup>HESSEN</sup> Pädagogisches Netzwerk

# Migration einer Domäne mit Windows Server 2016 und Schulportal Hessen-PaedNet auf Windows Server 2019

(Stand 27.10.2021)

#### Inhaltsverzeichnis

| 1. G | Grund  | sätzliches3                                                                                                    |
|------|--------|----------------------------------------------------------------------------------------------------|
| 1.1. | . W    | as ist möglich?3                                                                                                  |
| 1.2. | . W    | orum geht es hier?3                                                                                               |
| 1.3. | . W    | as sollte zur Hand sein?3                                                                                         |
| 1.4. | . Ro   | ollback-Möglichkeiten                                                                                             |
| 1.5. | . Ał   | plauf und Zeitplanung3                                                                                            |
| 1    | .5.1.  | Active-Directory-Migration vom Ausgangsserver Server1.paednet.local auf den temporären Server Temp.paednet.local3 |
| 1    | .5.2.  | Herunterstufen von Server1.paednet.local zum alleinstehenden Server und<br>Umbenennung zu AlterServer14           |
| 1    | .5.3.  | Active-Directory-Migration vom temporären Server Temp.paednet.local auf den neuen Server Server1.paednet.local4   |
| 1    | .5.4.  | PaedNet-Migration von AlterServer1 auf den neuen Server1.paednet.local4                                           |
| 2. G | Grund  | konfiguration der Domäne "paednet.local"5                                                                         |
| 2.1. | . Ei   | n Domänencontroller: "Server1.paednet.local"5                                                                     |
| 2.2. | . Ei   | n Windows 2019-Server: "Temp"7                                                                                    |
| 2.3. | . Ei   | n Windows 2019-Server: "Server1"7                                                                                 |
| 2.4. | . Di   | verse PaedNet-Clients z.B. "C01PC00.paednet.local"8                                                               |
| 3. S | erver  | -Migration von Server1 auf Temp9                                                                                  |
| 3.1. | . A[   | OPREP (auf Server1 ausführen!)   9                                                                                |
| 3    | 8.1.1. | Adprep /Forestprep9                                                                                               |
| 3    | 8.1.2. | Adprep /Domainprep /Gpprep10                                                                                      |
| 3.2. | . Ei   | nschleusen des temporären Servers in die Domäne (auf Temp ausführen!) 11                                          |
| 3.3. | . Не   | erauf Stufen des neuen Servers zum Domänencontroller (auf Temp ausführen!). 13                                    |
| 3.4. | . Ül   | pertragen der FSMO-Rollen (auf Server1 ausführen!)                                                                |
| 3.5. | . Re   | plikation abwarten                                                                                                |
| 3    | 8.5.1. | Scripte                                                                                                    |
| 3    | 3.5.2. | Gruppenrichtlinien                                                                                                |

# **Schulportal**<sup>HESSEN</sup>

Pädagogisches Netzwerk

| 3  | 8.6. | Ехр   | ort des Registryzweigs [HKLM][Software][SYSWOW64][LANiS]                      | 24       |
|----|------|-------|-------------------------------------------------------------------------------|----------|
| Э  | 3.7. | DHO   | CP-Migration vorbereiten (auf Server1 ausführen!) (optional)                  | 26       |
|    | 3.7  | '.1.  | Export der DHCP-Einstellungen                                                 | 26       |
|    | 3.7  | .2.   | Autorisierung des DHCP-Servers aufheben                                       | 26       |
| 4. | Ent  | fernu | ung von Server1.paednet.local aus der Domäne und Umbenennung als AlterServer1 | 27       |
| 5. | Ser  | ver-N | Aigration von Temp auf Server1                                                | 36       |
| 6. | Pae  | edNet | t-Migration                                                                   | 36       |
| 6  | 5.1. | Dat   | enübertragung vom Server AlterServer1 auf Server1                             | 36       |
| е  | 5.2. | Vor   | bereitung der Installation von PaedNet auf Server1                            | 42       |
|    | 6.2  | 2.1.  | Registryzweig importieren                                                     | 42       |
|    | 6.2  | 2.2.  | SchoolNumber löschen                                                          | 43       |
|    | 6.2  | .3.   | Zwei User aus dem Active Directory löschen                                    | 44       |
| e  | 5.3. | Inst  | allation von PaedNet auf Server1                                              | 44       |
| e  | 5.4. | Inst  | allation und Autorisierung des DHCP-Servers (auf Server1 ausführen) (optional | )<br>/ E |
|    |      |       |                                                                               | +5       |
|    | 6.4  | .1.   | Installation des DHCP-Servers                                                 | 46       |
|    | 6.4  | .2.   | Konfiguration des DHCP-Severs                                                 | 48       |
|    | 6.4  | .3.   | Import der DHCP-Einstellungen                                                 | 50       |

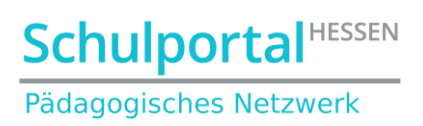

### 1. Grundsätzliches

#### 1.1. Was ist möglich?

Ein Windows Server 2019 kann als zusätzlicher Domänencontroller einer

- Windows Server 2012,
- Windows Server 2016,
- Windows Server 2019

Domäne hinzugefügt werden.

#### 1.2. Worum geht es hier?

Es wird der Umzug von einer Maschine mit Windows 2016 und installiertem PaedNet (Server1.paednet.local) auf eine andere Maschine mit Windows 2019 mit dem gleichen Namen und der gleichen IP innerhalb der Domäne "paednet.local" beschrieben. Dazu wird zwischenzeitlich als Brücke ein dritter Windows 2019-Server (Temp.paednet.local), für den keine Lizenz benötigt wird, verwendet. Es empfiehlt sich für den temporären und den finalen Server der Einsatz einer virtuellen Umgebung.

Innerhalb des Netzwerks werden IP-Adressen mit DHCP verteilt. Der Umzug des DHCP-Servers wird ebenfalls beschrieben.

#### 1.3. Was sollte zur Hand sein?

- Windows 2019 DVD bzw. ISO-Datei
- Ein aktueller Snapshot des Ausgangsservers (Server1.paednet.local)

#### 1.4. Rollback-Möglichkeiten

Während der Migration werden irreversible Änderungen am Active Directory der Domäne vorgenommen. Für den Notfall sollten deshalb vor Beginn der Migration Snapshots/Festplattenimages von allen Domänencontrollern angefertigt werden, um im Fall einer gescheiterten Migration das alte System wieder aufsetzen zu können.

#### 1.5. Ablauf und Zeitplanung

Der Umzug muss in vier Schritten vollzogen werden:

# 1.5.1. Active-Directory-Migration vom Ausgangsserver Server1.paednet.local auf den temporären Server Temp.paednet.local

Die Server-Migration auf den als Brücke benötigten Server **Temp.paednet.local** - also das Übertragen der Serverrollen und des Active-Directory - dauert bei fertig konfiguriertem Server **Temp** (ohne eventuelle Fehlersuche) ca. 30 min Stunden und ist in Kapitel 3 beschrieben.

#### 1.5.2. Herunterstufen von Server1.paednet.local zum alleinstehenden Server und Umbenennung zu AlterServer1

Um Namenskonflikte zwischen dem alten und dem neuen Server zu vermeiden, wird der alte Server aus der Domäne genommen und in AlterServer1 umbenannt. Dies dauert ca. 10 min und ist in Kapitel 4 beschrieben.

#### 1.5.3. Active-Directory-Migration vom temporären Server Temp.paednet.local auf den neuen Server Server1.paednet.local

Die Server-Migration auf den neuen Server Server1.paednet.local - also das Übertragen der Serverrollen und des Active-Directory - dauert bei fertig konfiguriertem Server Server1 (ohne eventuelle Fehlersuche) ca. 30 min und ist in Kapitel 5 beschrieben.

#### 1.5.4. PaedNet-Migration von AlterServer1 auf den neuen Server1.paednet.local

Die Dauer der PaedNet-Migration hängt maßgeblich von der Menge der Daten, die vom ursprünglichen Server **AlterServer1** auf den neuen Server **Server1.paednet.local** übertragen werden sollen und der Geschwindigkeit des LAN ab. Hier können mehrere Stunden zusammenkommen. Sie ist in Kapitel 6 beschrieben.

Schulportal<sup>HESSEN</sup> Pädagogisches Netzwerk

## 2. Grundkonfiguration der Domäne "paednet.local"

#### 2.1. Ein Domänencontroller: "Server1.paednet.local"

Der "alte" Domänencontroller besitzt folgende Funktionen:

- Windows 2016
- mit Active Directory
- mit DNS-Server
- mit DHCP-Server (optional<sup>1</sup>)
- keine Fehlermeldungen bzgl. des Active Directory und des DNS-Servers in der Ereignisanzeige.
- mit allen FSMO-Rollen (in einer Ein-Server-Umgebung ist das automatisch gegeben)
- die Domäne läuft auf der Windows Server 2016-Funktionsebene:

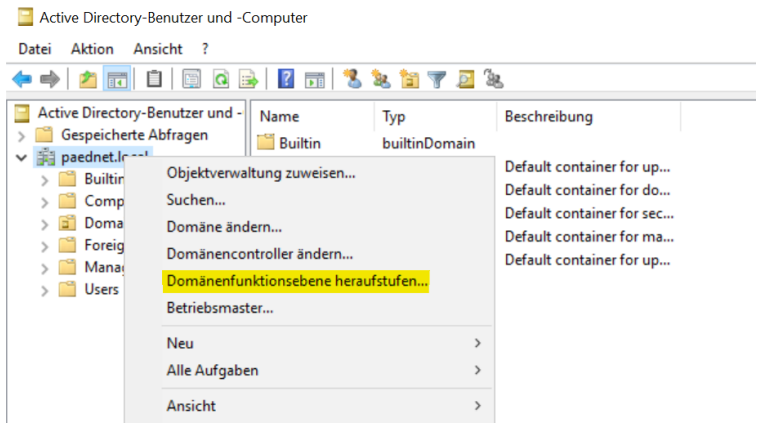

Abbildung 1: Kontrolle des Domänenmodus im Active Directory

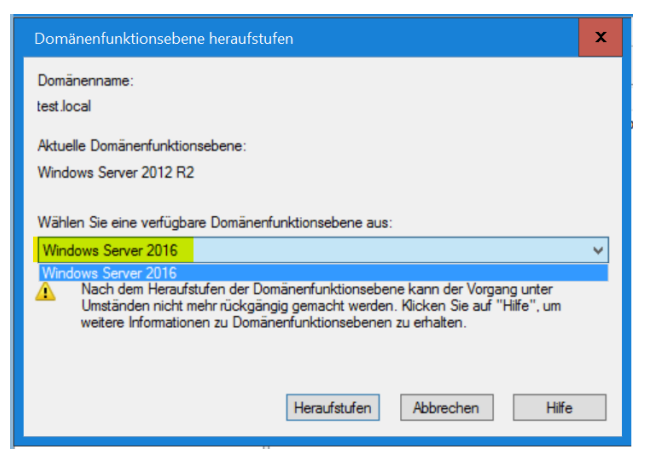

Abbildung 2: Gegebenenfalls Heraufstufen auf Windows Server 2016-Funktionsebene

- ein aktuelles Backup-Image oder ein Snapshot des gesamten Servers ist vorhanden.
- die PaedNet-Daten liegen auf dem gleichen Laufwerk, auf dem sie auch auf dem zukünftigen Server liegen werden (dieses Dokument geht vom Laufwerk D aus).

<sup>&</sup>lt;sup>1</sup> Die Umzugsbeschreibung schließt den Umzug des optionalen DHCP-Servers mit ein.

**Schulportal**<sup>HESSEN</sup>

Pädagogisches Netzwerk

• Netzwerkkarteneinstellungen:

| Eigenschaften von Internetprotokol                                                                                 | ll, Version 4 (TCP/IPv4)                                                                                | ×      |
|----------------------------------------------------------------------------------------------------|----------------------------------------------------------------------------------------------------|--------|
| Allgemein                                                                                                    |                                                                                                    |        |
| IP-Einstellungen können automatisch<br>Netzwerk diese Funktion unterstützt.<br>Netzwerkadministrator, um die geeig | zugewiesen werden, wenn das<br>Wenden Sie sich andernfalls an der<br>neten IP-Einstellungen zu beziehen | 1<br>- |
| O IP-Adresse automatisch beziehe                                                                                   | n                                                                                                    |        |
| Folgende IP-Adresse verwender                                                                                      | 1:                                                                                                    |        |
| IP-Adresse:                                                                                                    | 192.168.0.11                                                                                            |        |
| Subnetzmaske:                                                                                                    | 255 . 255 . 255 . 0                                                                                     |        |
| Standardgateway:                                                                                                   | 192 . 168 . 0 . 2                                                                                       |        |
| ODNS-Serveradresse automatisch                                                                                     | beziehen                                                                                                |        |
| • Folgende DNS-Serveradressen v                                                                                    | verwenden:                                                                                              |        |
| Bevorzugter DNS-Server:                                                                                            | 192 . 168 . 0 . 11                                                                                      |        |
| Alternativer DNS-Server:                                                                                           |                                                                                                    |        |
| 🗌 Einstellungen beim Beenden ül                                                                                    | berprüfen                                                                                               |        |
|                                                                                                    | Erweitert                                                                                               |        |
|                                                                                                    | OK Abbra                                                                                                | hon    |

Abbildung 3: Netzwerkeinstellungen (192.168.0.2 ist der Router zum Internet)

• DHCP-Einstellungen:

| 🛃 DHCP                                                                                                    |                                                                       |                                                |                                                      |                                   |  |  |  |  |  |
|----------------------------------------------------------------------------------------------------|-----------------------------------------------------------------------|------------------------------------------------|------------------------------------------------------|-----------------------------------|--|--|--|--|--|
| Datei Aktion Ansicht ?                                                                                                    |                                                                       |                                                |                                                      |                                   |  |  |  |  |  |
| ⇔ ⇒   2 📷   @ 🖦   🛛 📷   🖑                                                                                                    |                                                                       |                                                |                                                      |                                   |  |  |  |  |  |
| <ul> <li>DHCP</li> <li>server2016.paednet.local</li> <li>IPv4</li> <li>Bereich [192.168.0.0] Clien</li> <li>Adresspool</li> <li>Adressleases</li> <li>Adressleases</li> <li>Reservierungen</li> <li>Rechtoptionen</li> <li>Richtlinien</li> <li>Serveroptionen</li> <li>Richtlinien</li> <li>Filter</li> <li>IPv6</li> </ul> | Optionsname<br>1003 Router<br>1006 DNS-Server<br>1015 DNS-Domänenname | Hersteller<br>Standard<br>Standard<br>Standard | Wert<br>192.168.0.2<br>192.168.0.11<br>paednet.local | Richtlinienname<br>Keine<br>Keine |  |  |  |  |  |

Abbildung 4: DHCP-Einstellungen

• Die Migration muss aus dem eingebauten Domänenadministratorkonto "Administrator" gestartet werden.

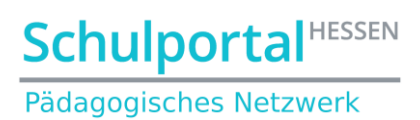

#### 2.2. Ein Windows 2019-Server: "Temp"

Der "temporäre" Domänencontroller besitzt folgende Funktionen:

- Windows 2019
- ohne Domänenanbindung (sondern als alleinstehender Server installiert)

| с. н                                                                                                    | -II. Version A (TCD/ID-4)                                                                                         |
|----------------------------------------------------------------------------------------------------|----------------------------------------------------------------------------------------------------|
| Eigenschaften von Internetprotoko                                                                           | DII, Version 4 (ICP/IPV4)                                                                                         |
| Allgemein                                                                                                   |                                                                                                    |
| IP-Einstellungen können automatis<br>Netzwerk diese Funktion unterstüt<br>Netzwerkadministrator, um die gee | ch zugewiesen werden, wenn das<br>zt. Wenden Sie sich andernfalls an den<br>igneten IP-Einstellungen zu beziehen. |
| O IP-Adresse automatisch bezie                                                                              | hen                                                                                                    |
| Folgende IP-Adresse verwen                                                                                  | den:                                                                                                    |
| IP-Adresse:                                                                                                 | 192.168.0.10                                                                                                    |
| Subnetzmaske:                                                                                               | 255 . 255 . 255 . 0                                                                                               |
| Standardgateway:                                                                                            | 192.168.0.2                                                                                                    |
| ODNS-Serveradresse automati                                                                                 | sch beziehen                                                                                                    |
| Folgende DNS-Serveradresse                                                                                  | n verwenden:                                                                                                    |
| Bevorzugter DNS-Server:                                                                                     | 192.168.0.11                                                                                                    |
| Alternativer DNS-Server:                                                                                    |                                                                                                    |
| Einstellungen beim Beenden                                                                                  | überprüfen                                                                                                    |
|                                                                                                    | Erweitert                                                                                                    |
|                                                                                                    | OK Abbrechen                                                                                                    |

Abbildung 5: Netzwerkeinstellungen (192.168.0.2 ist der Router zum Internet; 192.168.0.11 ist Server1)

#### 2.3. Ein Windows 2019-Server: "Server1"

Ja, der Server heißt unbedingt genauso, wie der ursprüngliche Server – er darf diesen Namen aber erst bekommen, wenn der ursprüngliche Server1 abgeschaltet oder umbenannt wurde! In dieser Dokumentation unterscheidet er sich durch die braune Farbe vom ursprünglichen blauen Server1

Derzukünftige Domänencontroller besitzt folgende Funktionen:

- Windows 2019
- ohne Domänenanbindung (sondern zunächst als alleinstehender Server installiert)
- Freie Partition D für das später zu migrierende PaedNet

| igenschaften von Internetprotoko                                                                             | oll, Version 4 (TCP/IPv4)                                                                                        |
|----------------------------------------------------------------------------------------------------|----------------------------------------------------------------------------------------------------|
| Allgemein                                                                                                    |                                                                                                    |
| IP-Einstellungen können automatis<br>Netzwerk diese Funktion unterstütz<br>Netzwerkadministrator, um die gee | :h zugewiesen werden, wenn das<br>t. Wenden Sie sich andernfalls an den<br>igneten IP-Einstellungen zu beziehen. |
| ◯ IP-Adresse automatisch beziel                                                                              | nen                                                                                                    |
| Folgende IP-Adresse verwend                                                                                  | en:                                                                                                    |
| IP-Adresse:                                                                                                  | 192 . 168 . 0 . 12                                                                                               |
| Subnetzmaske:                                                                                                | 255 . 255 . 255 . 0                                                                                              |
| Standardgateway:                                                                                             | 192.168.0.2                                                                                                    |
| ONS-Serveradresse automatis                                                                                  | ch beziehen                                                                                                    |
| Folgende DNS-Serveradressen                                                                                  | verwenden:                                                                                                    |
| Bevorzugter DNS-Server:                                                                                      | 192.168.0.10                                                                                                    |
| Alternativer DNS-Server:                                                                                     |                                                                                                    |
| Einstellungen beim Beenden                                                                                   | überprüfen                                                                                                    |
|                                                                                                    | Erweitert                                                                                                    |
|                                                                                                    | OK Abbrechen                                                                                                    |

Abbildung 6: Netzwerkeinstellungen (192.168.0.2 ist der Router zum Internet, 192.168.0.10 ist Temp)

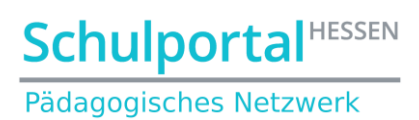

## 2.4. Diverse PaedNet-Clients z.B. "C01PC00.paednet.local"

| Windows-IP-Konfiguration<br>Hostname : C01PC00<br>Primäres DNS-Suffix : paednet.local<br>Knotentyp : Hybrid                                                                                                    |
|----------------------------------------------------------------------------------------------------|
| Hostname : C01PC00<br>Primäres DNS-Suffix : paednet.local<br>Knotentyp : Hybrid                                                                                                    |
| WINS-Proxy aktiviert : Nein<br>DNS-Suffixsuchliste : paednet.local                                                                                                    |
| Ethernet-Adapter Ethernet0:                                                                                                    |
| Verbindungsspezifisches DNS-Suffix: paednet.local         Beschreibung.       : Intel(R) 82574L Gigabit Network Connection         Physische Adresse       : Ja         DHCP aktiviert       : Ja         IPv4-Adresse       : Ja         IPv4-Adresse       : 255.255.255.0         Lease erhalten       : Samstag, 21. November 2020 18:04:24         Standardgateway       : 192.168.0.11         DHCP-Server       : 192.168.0.11         NetBIOS über TCP/IP       : 192.168.0.11 |

Abbildung 7: Netzwerkeinstellungen eines Clients (Eingabe von ipconfig /all in der Eingabeaufforderung)

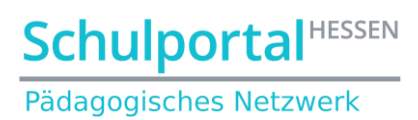

### 3. Server-Migration von Server1 auf Temp

#### 3.1. ADPREP (auf Server1 ausführen!)

Zuerst muss das Active Directory Preparation Tool (kurz **ADPREP**) auf dem alten Server ausgeführt werden. Es befindet sich auf der Windows Server 2019 DVD im Verzeichnis *<DVD-Laufwerk>:\Support\Adprep.* 

| ben   | Ansi    | cht                                       |                  |        |
|-------|---------|-------------------------------------------|------------------|--------|
| Diese | er PC 🔉 | DVD-Laufwerk (E:) SSS_X64FREV_DE-DE_DV9 > | support 👂 adprep |        |
| •     | Name    | ^                                         | Änderungsdatum   | Тур    |
|       | 📕 de    | -de                                       | 12.03.2019 08:17 | Dateic |
|       | 44      | 44c516-f43a-4c12-9c4b-b5c064941d61.dcpr   | 12.03.2019 08:12 | CSV-E  |
|       | 13      | 4428a8-0043-48a6-bcda-63310d9ec4dd.dc     | 12.03.2019 08:12 | CSV-E  |
|       | 00      | 232167-f3a4-43c6-b503-9acb7a81b01c.dcpr   | 12.03.2019 08:12 | CSV-E  |
|       | 📄 a6    | 62b036-dbbe-4166-b4ba-21abea17f9cc.dcp    | 12.03.2019 08:12 | CSV-E  |
|       | 🗟 ad    | prep.dll                                  | 12.03.2019 08:12 | Anwei  |
|       | 🔳 ad    | prep                                      | 12.03.2019 08:12 | Anwei  |
|       | S CSV   | /de.dll                                   | 12.03.2019 08:12 | Anwei  |
| Δh    | hild    | ing 8: adoreo auf Windows 9               | Server 2019 D    | /D     |

## 3.1.1. Adprep /Forestprep

Dadurch wird die Gesamtstruktur auf Windows Server 2019 aktualisiert.

- Starten der Eingabeaufforderung,
- Wechsel zum Ordner adprep der Windows Server 2019 DVD

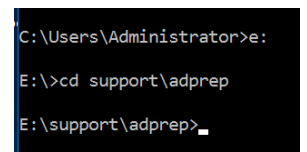

Abbildung 9: adprep starten

- und Eingabe von adprep /forestprep
- Die folgende Meldung ist mit **c** zu bestätigen

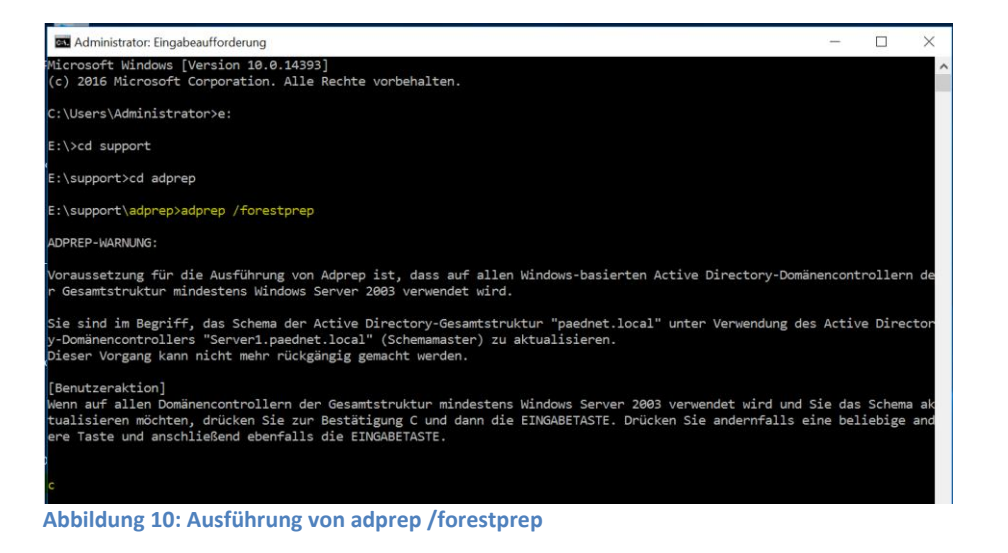

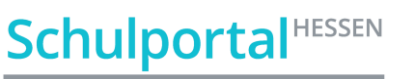

Pädagogisches Netzwerk

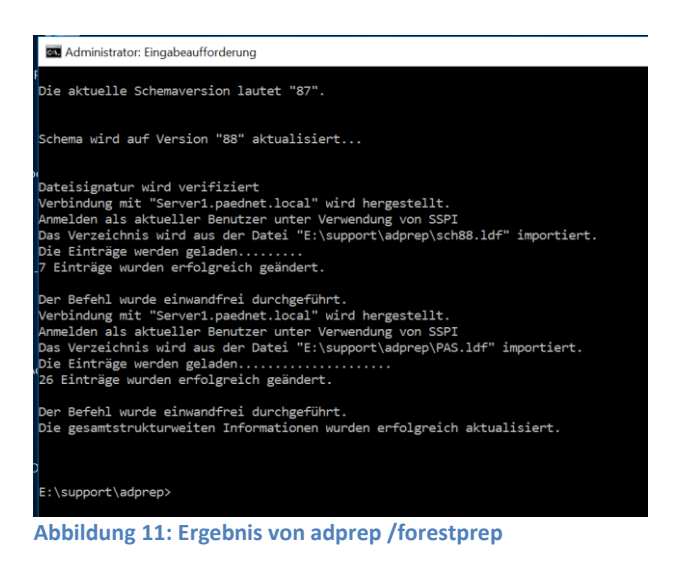

## 3.1.2. Adprep /Domainprep /Gpprep

Dadurch werden die Gruppenrichtlinien der Domäne auf Windows Server 2019 aktualisiert.

#### • Eingabe von adprep /domainprep /gpprep

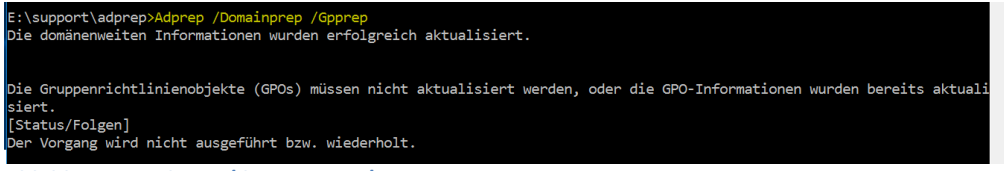

Abbildung 12: adprep /domainprep /gpprep

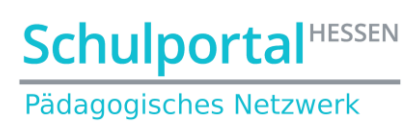

# **3.2.** Einschleusen des temporären Servers in die Domäne (auf Temp ausführen!)

Der temporäre Server wird nun in die – noch immer vom **Server1** verwaltete - Domäne eingeschleust. Dies funktioniert wie beim Einschleusen eines normalen Clients:

SYSTEMSTEUERUNG  $\rightarrow$  SYSTEM UND SICHERHEIT  $\rightarrow$  SYSTEM (COMPUTERNAMEN ANZEIGEN)  $\rightarrow$  EINSTELLUNGEN ÄNDERN  $\rightarrow$  ÄNDERN

| Ändern des Computernamens bzw. der Domäne                                                                                                    | ×           |
|----------------------------------------------------------------------------------------------------|-------------|
| Sie können den Namen und die Mitgliedschaft des Computer<br>ändern. Anderungen wirken sich möglicherweise auf den Zug<br>auf Netzwerkressourcen aus. | 's<br>Jriff |
| Computername:                                                                                                    |             |
| Temp                                                                                                    |             |
| Vollständiger Computername:<br>Temp<br>Weitere                                                                                                    |             |
| Mitglied von                                                                                                    |             |
| Domäne:                                                                                                    |             |
| paednet.local                                                                                                    |             |
| Arbeitsgruppe:                                                                                                    |             |
| WORKGROUP                                                                                                    |             |
| OK Abbrecher                                                                                                    | n           |

Abbildung 13: Eingabe des Domänennamens

Es folgt die bekannte Abfrage nach einem Konto, das berechtigt ist, einen Rechner in die Domäne aufzunehmen – also der normale Domänenadministrator:

| Windows-Sicherheit X                                       | Ändern des Computernamens bzw. der Domäne $	imes$     |
|------------------------------------------------------------|-------------------------------------------------------|
| Ändern des Computernamens bzw. der                         |                                                       |
| Domäne                                                     |                                                       |
| Geben Sie Namen und Kennwort eines Kontos ein, mit dem Sie | Willkommen in der Domäne paednet.local.               |
| dieser Domäne beitreten dürfen.                            |                                                       |
| administrator                                              |                                                       |
| ••••••                                                     | ОК                                                    |
|                                                            |                                                       |
| OK Abbrechen                                               | Abbildung 15: Bestatigung des erfolgreichen Beltritts |
|                                                            |                                                       |
| Abbildung 14: Domänenandministrator eintrage               | 1                                                     |

| Ändern des Computernamens bzw. der Domäne                                                    | Microsoft Windows X                                                                          |  |
|----------------------------------------------------------------------------------------------|----------------------------------------------------------------------------------------------|--|
| Der Computer muss neu gestartet<br>werden, damit die Änderungen wirksam<br>werden.           | Der Computer muss neu gestartet werden,<br>damit die Änderungen wirksam werden.              |  |
| Speichern Sie alle geöffneten Dateien, und schließen<br>Sie alle Programme vor dem Neustart. | Speichern Sie alle geöffneten Dateien, und schließen Sie alle<br>Programme vor dem Neustart. |  |
| ОК                                                                                           | Jetzt neu starten Später neu starten                                                         |  |
| Abbildung 16: Ankündigung des Neustarts                                                      | Abbildung 17: Aufforderung zum Neustart                                                      |  |

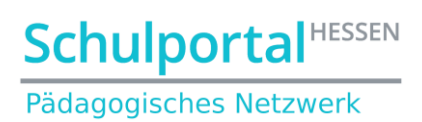

Nach dem Neustart wird standardmäßig das Konto des <u>lokalen</u> Administrators des Windows Server2019 angeboten. Melden Sie sich bitte als Domänenadministrator an:

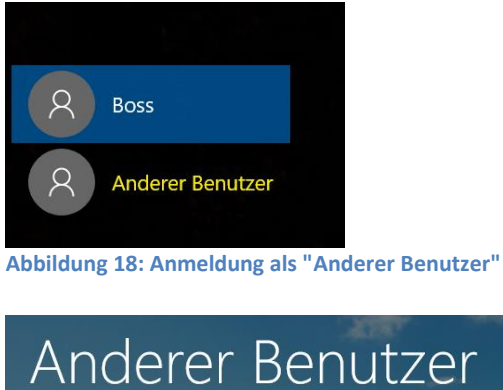

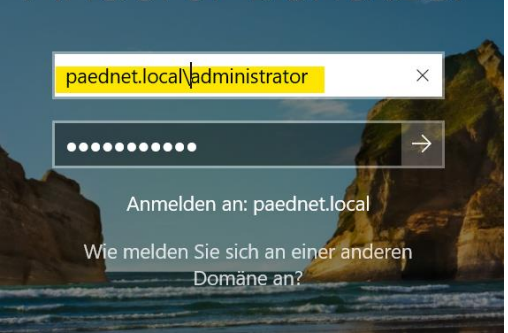

Abbildung 19: Anmeldung als Domänenadministrator

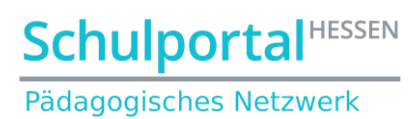

**3.3.** Herauf Stufen des neuen Servers zum Domänencontroller (auf Temp ausführen!)

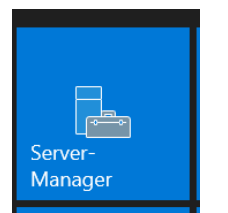

Abbildung 20: Starten des Server Managers

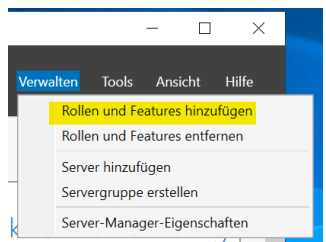

Abbildung 21: Rollen und Features hinzufügen

| ե Assistent zum Hinzufügen von | Rollen und Features                                                                                                 | _            |                          | $\times$    |  |
|--------------------------------|----------------------------------------------------------------------------------------------------|--------------|--------------------------|-------------|--|
| Installationstyp a             | uswählen                                                                                                    | server2019   | ZIELSER\<br>9.paednet.lo | /ER<br>ocal |  |
| Vorbereitung                   | Wählen Sie den Installationstyp aus. Sie können Rollen und Features auf einem a                                     | usgeführte   | en physiso               | hen         |  |
| Installationstyp               | Disk, VHD) im Offlinemodus installieren.                                                                            |              |                          |             |  |
| Serverauswahl                  | Rollenbasierte oder featurebasierte Installation                                                                    |              |                          |             |  |
| Serverrollen                   | Konfigurieren Sie einen einzelnen Server, indem Sie Rollen, Rollendienste und                                       | Features h   | ninzufüge                | n.          |  |
| Features                       | Installation von Remotedesktondiensten                                                                              |              |                          |             |  |
| Bestätigung                    | Bei der Installation waren Rollendienste für die virtuelle Desktopinfrastruktur                                     | Virtual De   | sktop                    |             |  |
| Ergebnisse                     | Infrastructure, VDI) erforderlich, um eine Desktopbereitstellung auf Basis eine<br>oder einer Sitzung zu erstellen. | s virtuellen | Compute                  | ers         |  |
| Abbildung 22: Install          | ationstyp wählen                                                                                                    |              |                          |             |  |

| Assistent zum Hinzufügen                                          | von Rollen und Features                                                                             |                                                                                                    |                                                                                                    | -                                                            |                                 | >           |
|-------------------------------------------------------------------|----------------------------------------------------------------------------------------------------|----------------------------------------------------------------------------------------------------|----------------------------------------------------------------------------------------------------|--------------------------------------------------------------|---------------------------------|-------------|
| Zielserver ausv                                                   | wählen                                                                                              |                                                                                                    |                                                                                                    | Temp                                                         | ZIELSER\<br>paednet.lo          | VER<br>ocal |
| Vorbereitung<br>Installationstyp<br>Serverauswahl<br>Serverrollen | Wählen Sie einen S<br>installiert werden s<br>© Einen Server au<br>O Virtuelle Festpl               | Server oder eine virtuelle Fe<br>sollen.<br>us dem Serverpool auswähle<br>latte auswählen                                       | stplatte aus, auf dem bzw. c<br>en                                                                  | ler Rollen und Fea                                           | tures                           |             |
| Features<br>Bestätigung                                           | Serverpool                                                                                          |                                                                                                    |                                                                                                    |                                                              |                                 |             |
|                                                                   | Name<br>Temp.paednet.log                                                                            | IP-Adresse<br>al 192.168.0.10                                                                                                   | Betriebssystem<br>Microsoft Windows Serve                                                           | er 2019 Standard                                             |                                 |             |
|                                                                   | 1 Computer gefun<br>Auf dieser Seite w<br>von Windows Serv<br>Manager hinzugef<br>noch nicht abgesc | den<br>erden Server angezeigt, die<br>er ausgeführt werden und r<br>ügt wurden. Offlineserver u<br>hlossen ist, werden nicht an | unter Windows Server 2012<br>mithilfe des Befehls "Server<br>nd neu hinzugefügte Server<br>gezeigt. | oder einer neuer<br>hinzufügen" im Se<br>, für die die Daten | en Versio<br>erver-<br>isammlur | n           |
|                                                                   |                                                                                                    | < Zu                                                                                                    | ırück Weiter >                                                                                      | Installieren                                                 | Abbrech                         | nen         |

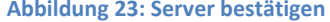

# **Schulportal**<sup>HESSEN</sup>

#### Pädagogisches Netzwerk

| La Assistent zum Hinzufügen von Serverrollen ausv                      | Rollen und Features<br>Vählen                                                                                                    | → → ×<br>ZIELSERVER<br>server2019,paednet.local                                                                                                    |
|------------------------------------------------------------------------|----------------------------------------------------------------------------------------------------|----------------------------------------------------------------------------------------------------|
| Vorbereitung<br>Installationstyp                                       | Wählen Sie mindestens eine Rolle aus, die auf dem ausgewählt<br>Rollen                                                                                                    | en Server installiert werden soll.<br><b>Beschreibung</b>                                                                                                    |
| Serverauswahl<br>Serverrollen<br>Features<br>Bestätigung<br>Ergebnisse | Active Directory Lightweight Directory Services     Active Directory-Rechteverwaltungsdienste     Active Directory-Rechteverwaltungsdienste     Active Directory-Zertifikatdienste     Active Directory-Zertifikatdienste     Datei-/Speicherdienste (1 von 12 installiert)     Device Health Attestation     DHCP-Server     DNS-Server     DNS-Server     Druck- und Dokumentdienste     Fasserver     Host Guardian-Dienst     Hyper-V     Netzwerkrichtlinien- und Zugriffsdienste     Remotedesktopdienste     Webserver (IIS)     Windows Server Update Services (WSUS)     Windows-Bereitstellungsdienste | Von den Active Directory-<br>Domänendiensten (Active Directory<br>Domain Services, AD DS) werden<br>Informationen zu Objekten im<br>Netzwerk gespeichert. Die<br>Informationen werden dann<br>Benutzern und<br>Netzwerkadministratoren<br>bereitgestellt. Von AD DS werden<br>Domänencontroller verwendet, um<br>Netzwerkbenutzern nach einer<br>einmaligen Anmeldung Zugriff auf<br>zugelassene Ressourcen im<br>gesamten Netzwerk zu ermöglichen. |
|                                                                        | < Zurück Weite                                                                                                    | r > Installieren Abbrechen                                                                                                    |

Abbildung 24: Active Directory-Domänendienste anwählen

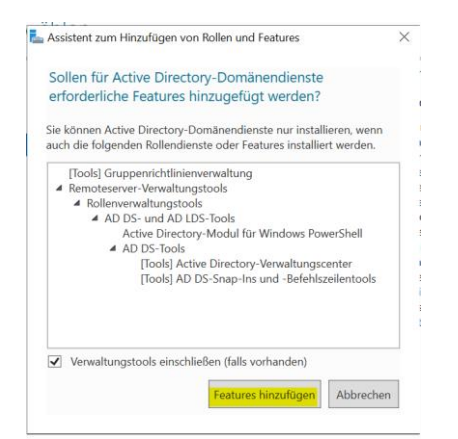

#### Abbildung 25: Feature bestätigen

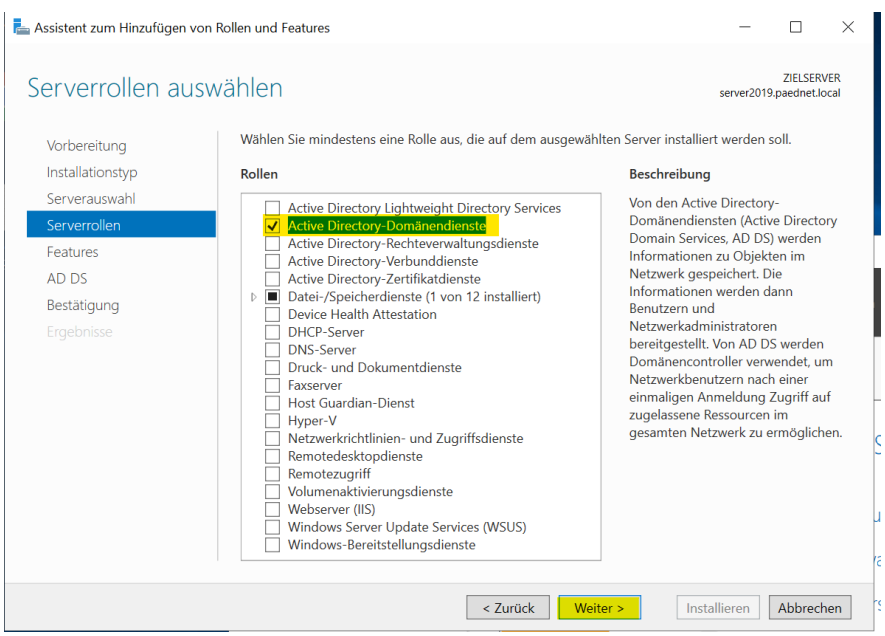

Abbildung 26: Weiter...

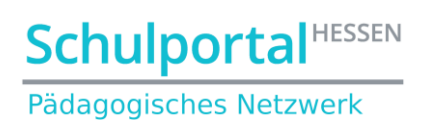

Dann bitte noch zweimal auf "Weiter" und anschließend auf "Installieren" klicken:

| kan allen von Ro                                                              | llen und Features                                                                                                    |                                                                                                    | - [                                                            |                        | ×                            |
|-------------------------------------------------------------------------------|----------------------------------------------------------------------------------------------------|----------------------------------------------------------------------------------------------------|----------------------------------------------------------------|------------------------|------------------------------|
| Installationsauswał                                                           | nl bestätigen                                                                                                    |                                                                                                    | ZI<br>server2019.pae                                           | ELSERVER<br>dnet.local | :                            |
| Vorbereitung<br>Installationstyp<br>Serverauswahl<br>Serverrollen<br>Features | Klicken Sie auf "Installieren", um die folger<br>ausgewählten Server zu installieren.<br>Zielserver bei Bedarf automatisch neu<br>ptionale Features (z. B. Verwaltungstools)<br>automatisch ausgewählt wurden. Wenn Sie<br>möchten, klicken Sie auf "Zurück", um die o | den Rollen, Rollendienste und Feature<br>starten<br>können auf dieser Seite angezeigt we<br>diese optionalen Features nicht auto<br>entsprechenden Kontrollkästchen zu d | s auf dem<br>rden, da sie<br>matisch installi<br>leaktivieren. | eren                   |                              |
| AD DS<br>Bestatigung<br>Ergebnisse                                            | Active Directory-Domänendienste<br>Gruppenrichtlinienverwaltung<br>Remoteserver-Verwaltungstools<br>Rollenverwaltungstools<br>AD DS- und AD LDS-Tools<br>Active Directory-Modul für<br>AD DS-Tools<br>Active Directory-Verwa                                           | Assistent zum Hinzufügen von Rollen<br>Dieser Server wird bei Beda<br>automatisch neu gestartet.<br>zulässig sein?                                                       | und Features<br>rf ohne weitere<br>Soll ein autom              | Benach<br>atischer     | Tools                        |
|                                                                               | AD DS-Snap-Ins und -<br>Konfigurationseinstellungen exportieren<br>Alternativen Quellpfad angeben                                                                                                    |                                                                                                    | Ja                                                             |                        | Nein<br>Ures hir<br>Valtende |
| Abbildung 27: Installati                                                      | on der Active Directory-D                                                                                                    | Zurück     Weiter >     Inst.       omänendienste                                                                                                    | allieren Ab                                                    | brechen                | stellen                      |

| kssistent zum Hinzufügen von Re | ollen und Features                                                                                                    | -                     |                        | ×          |
|---------------------------------|----------------------------------------------------------------------------------------------------|-----------------------|------------------------|------------|
| Installationsstatus             |                                                                                                    | Temp                  | ZIELSER\<br>paednet.lc | 'ER<br>cal |
|                                 | Installationsstatus anzeigen                                                                                                    |                       |                        |            |
|                                 | i Featureinstallation                                                                                                    |                       |                        |            |
|                                 |                                                                                                    |                       |                        |            |
|                                 | Konfiguration erforderlich.Die Installation auf "Temp.paednet.local" war erfolg                                                                                                    | greich.               |                        |            |
|                                 | Active Directory-Domänendienste                                                                                                    |                       |                        | ^          |
|                                 | Weitere Schritte sind erforderlich, um den Computer als Domänencontroller fest                                                                                                    | tzuleger              | ı.                     |            |
|                                 | Server zu einem Domänencontroller heraufstufen                                                                                                    |                       |                        |            |
| Ergebnisse                      | Gruppenrichtlinienverwaltung                                                                                                    |                       |                        |            |
|                                 | Remoteserver-Verwaltungstools                                                                                                    |                       |                        |            |
|                                 | Rollenverwaltungstools<br>AD DS- und AD LDS-Tools                                                                                                    |                       |                        |            |
|                                 | Active Directory-Modul für Windows PowerShell                                                                                                    |                       |                        |            |
|                                 | AD DS-Tools                                                                                                    |                       |                        |            |
|                                 | Active Directory-Verwaltungscenter                                                                                                    |                       |                        | $\sim$     |
|                                 | Sie können diesen Assistenten schließen, ohne die ausgeführten Aufgaben z<br>Zeigen Sie den Aufgabenstatus an, oder öffnen Sie diese Seite erneut, inder<br>Befehlsleiste auf "Benachrichtigungen" klicken.<br>Konfigurationseinstellungen exportieren | u unterl<br>n Sie auf | orechen.<br>der        |            |
|                                 | < Zurück Weiter > Schließ                                                                                                    | Ben                   | Abbrech                | en         |

Abbildung 28: Installation erfolgreich

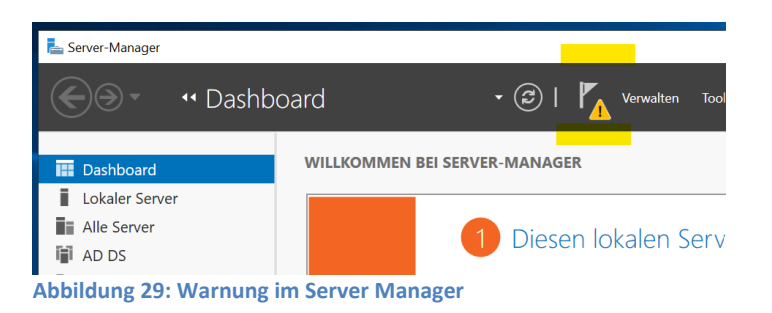

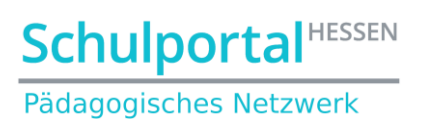

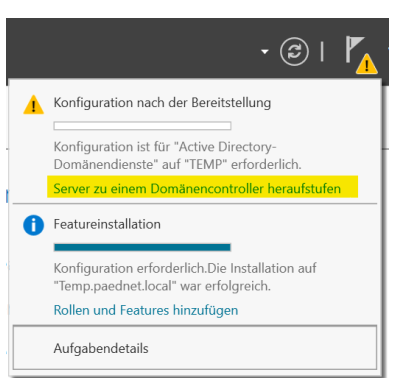

Abbildung 30: Server zu einem Domänencontroller heraufstufen

| 📥 Konfigurations-Assistent für die                                                                                                    | Active Directory-Domänendienste                                                                                                    | -         |                     | ×             |
|----------------------------------------------------------------------------------------------------|----------------------------------------------------------------------------------------------------|-----------|---------------------|---------------|
| Bereitstellungskor                                                                                                    | figuration                                                                                                    | Temp.     | ZIELSEI<br>paednet. | RVER<br>local |
| Bereitstellungskonfigurati<br>Domänencontrolleroption<br>Zusätzliche Optionen<br>Pfade<br>Optionen prüfen<br>Voraussetzungsüberprüfu<br>Installation<br>Ergebnisse | Wählen Sie den Bereitstellungsvorgang aus. <ul> <li>Domänencontroller zu einer vorhandenen Domäne hinzufügen</li> <li>Neue Domäne zu einer vorhandenen Gesamtstruktur hinzufügen</li> <li>Reben Sie die Domäneninformationen für diesen Vorgang an.</li> </ul> Domäne:         pædnetLlocal           Geben Sie die Anmeldeinformationen für diesen Vorgang an.           PAEDNET\administrator (aktueller Benutzer) | Āu        | swählen             |               |
|                                                                                                    | Weitere Informationen zu Bereitstellungskonfigurationen                                                                                                    |           |                     |               |
|                                                                                                    | < Zurück Weiter >                                                                                                    | tallieren | Abbreck             | hen           |

Abbildung 31: Win2019Server als Domänencontroller in die Domäne des Win2016Server hinzufügen

#### Im folgenden Fenster das Passwort des Domänenadministrators eingeben:

| Konfigurations-Assistent für die                                                                                                    | Active Directory-Domänendienste                                                                                                    |                                                                                                    | -          |                     | ×             |
|----------------------------------------------------------------------------------------------------|----------------------------------------------------------------------------------------------------|----------------------------------------------------------------------------------------------------|------------|---------------------|---------------|
| Domänencontrolle                                                                                                    | eroptionen                                                                                                    |                                                                                                    | Temp       | ZIELSEF<br>paednet. | RVER<br>local |
| Bereitstellungskonfigurati<br>Domänencontrolleroption<br>DNS-Optionen<br>Zusätzliche Optionen<br>Pfade<br>Optionen prüfen<br>Voraussetzungsüberprüfu<br>Installation<br>Ergebnisse | Domänencontrollerfunktionen und Star<br>DNS-Server<br>Globaler Katalog<br>Schreibgeschützter Domänencontro<br>Standortname:<br>Kennwort für den Verzeichnisdienst-Wie<br>Kennwort:<br>Kennwort bestätigen: | dortinformationen angeben<br>ller (RODC)<br>Default-First-Site-Name<br>ederherstellungsmodus (DSRM-Kenn | wort) eing | leben               |               |
|                                                                                                    | Weitere Informationen zu Domänencon                                                                                                    | trolleroptionen                                                                                         |            |                     |               |
|                                                                                                    | < 2                                                                                                    | Vurück Weiter >                                                                                         | llieren    | Abbreck             | hen           |

Abbildung 32: Optionen des neuen Domänencontrollers konfigurieren

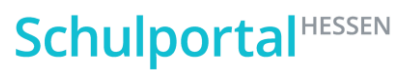

Pädagogisches Netzwerk

| Konfigurations-Assistent für die                                                                                                    | Active Directory-Domänendienste                                                                                                    | -        |                   | ×              |
|----------------------------------------------------------------------------------------------------|----------------------------------------------------------------------------------------------------|----------|-------------------|----------------|
| DNS-Optionen                                                                                                    |                                                                                                    | Temp     | ZIELSE<br>paednet | RVER<br>Llocal |
| ▲ Für den DNS-Server kann k<br>Bereitstellungskonfigurati<br>Domänencontrolleroption<br>DNS-Optionen<br>Zusätzliche Optionen<br>Pfade<br>Optionen prüfen<br>Voraussetzungsüberprüfu<br>Installation<br>Ergebnisse | eine Delegierung erstellt werden, da die autorisierende übergeordnete Zone<br>DNS-Delegierungsoptionen angeben<br>DNS-Delegierung aktualisieren | Mehr anz | eigen             | ×              |
|                                                                                                    | Weitere Informationen zur DNS-Delegierung           < Zurück                                                                                    | allieren | Abbred            | :hen           |

Abbildung 33: DNS-Optionen bestätigen

| 🚡 Konfigurations-Assistent für die                                                | Active Directory-Domänendienste         |                                                                                     | _         |                     | $\times$      |
|-----------------------------------------------------------------------------------|-----------------------------------------|-------------------------------------------------------------------------------------|-----------|---------------------|---------------|
| Zusätzliche Optio                                                                 | nen                                     |                                                                                     | Temp.     | ZIELSEF<br>paednet. | (VER<br>local |
| Bereitstellungskonfigurati<br>Domänencontrolleroption<br>DNS-Optionen             | IFM-Optionen (Install From Media, Vom   | Medium installieren) angeben                                                        |           |                     |               |
| Pfade<br>Optionen prüfen<br>Voraussetzungsüberprüfu<br>Installation<br>Ergebnisse | Replizieren von:                        | Beliebige Domänencontroller<br>Beliebige Domänencontroller<br>Server1.paednet.local |           |                     | ×             |
|                                                                                   | Weitere Informationen zu zusätzlichen C | Optionen<br>urück Weiter > Ins                                                      | tallieren | Abbrech             | nen           |

Abbildung 34: Replikationspartner auswählen

Danach zweimal mit Klick auf "Weiter" bestätigen und anschließend installieren.

## **Schulportal**<sup>HESSEN</sup>

Pädagogisches Netzwerk

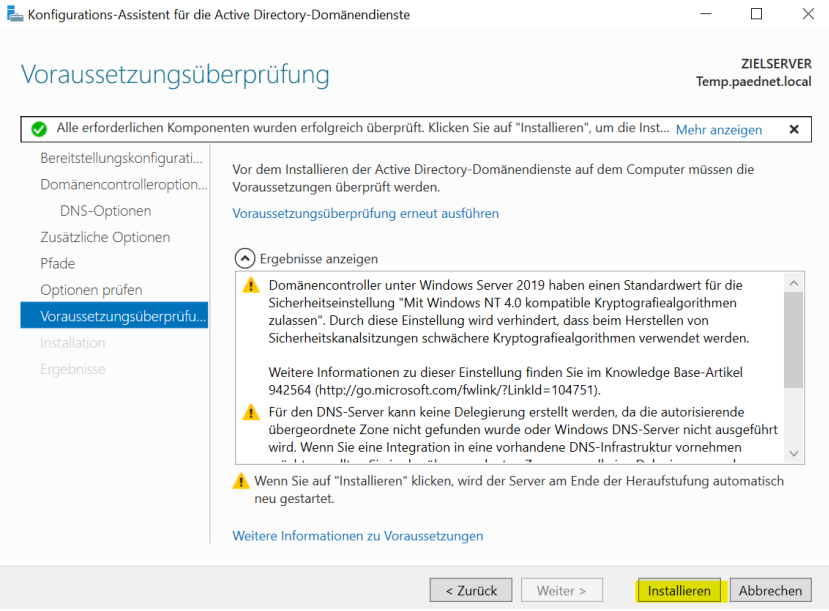

Abbildung 35: Active Directory Domänendienste und DNS installieren

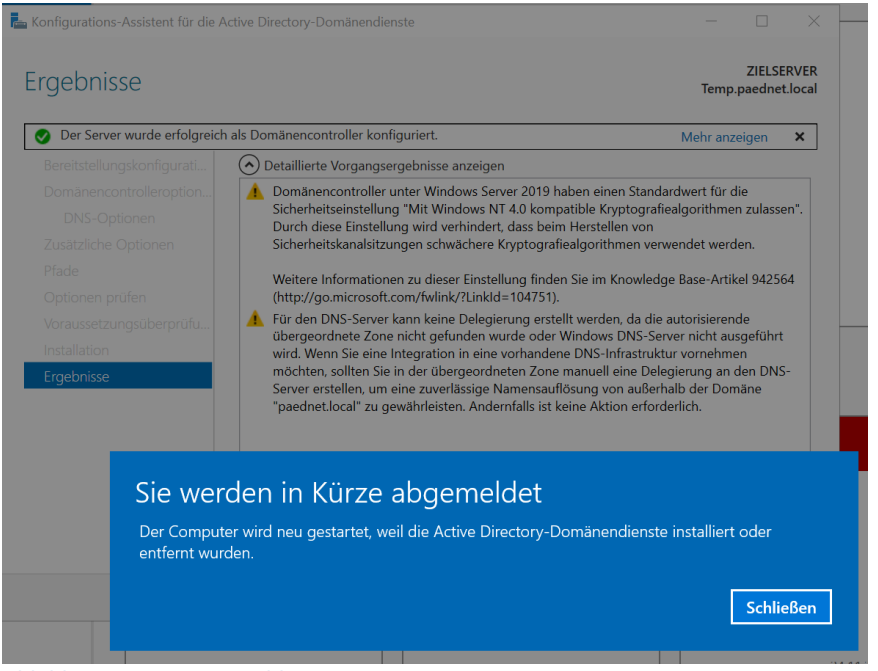

Abbildung 36: Neustartmeldung

Nach dem Neustart melden Sie sich wieder mit dem Account des Domänenadministrators an:

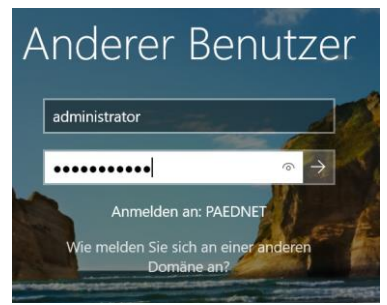

Abbildung 37: Anmeldung als Domänenadmin an dem neu hinzugefügten Domänencontroller

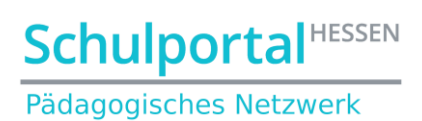

Den Erfolg der Replikation kann man daran erkennen, dass der neu installierte DNS die Einstellungen vom alten Server übernommen hat:

| 🛔 DNS-Manager                                                                                                    |                                                                                                    |                                                                                                    |                                                                                                    | ×                                                                              |
|----------------------------------------------------------------------------------------------------|----------------------------------------------------------------------------------------------------|----------------------------------------------------------------------------------------------------|----------------------------------------------------------------------------------------------------|--------------------------------------------------------------------------------|
| Datei Aktion Ansicht ?                                                                                                    |                                                                                                    |                                                                                                    |                                                                                                    |                                                                                |
| 🗢 🌩 🞽 🖬 🖬 🖬 🖬                                                                                                    |                                                                                                    |                                                                                                    |                                                                                                    |                                                                                |
| DNS     TEMP     DNS     DNS | Namesdcssdcssdc | Typ<br>Autoritätsursprung (SOA)                                                                                              | Daten                                                                                                    | Zeitstemp                                                                      |
|                                                                                                    | (identisch mit übergeordnet<br>(identisch mit übergeordnet<br>(identisch mit übergeordnet<br>(identisch mit übergeordnet<br>(identisch mit übergeordnet<br>server1<br>SPHALIAS<br>temp                                                                                                    | Autoritationspring (SOA)<br>Namenserver (NS)<br>Namenserver (NS)<br>Host (A)<br>Host (A)<br>Host (A)<br>Host (A)<br>Host (A) | [56], temp.paednetuccal, n.           server1,paednetuccal.           temp.paednetuccal.           192.168.0.10           192.168.0.11           192.168.0.11           SERVER1,PAEDNETLOCAL           192.168.0.10 | Static<br>Static<br>22.01.2021<br>22.01.2021<br>Static<br>Static<br>22.01.2021 |
| < >                                                                                                    | <                                                                                                    |                                                                                                    |                                                                                                    | >                                                                              |
|                                                                                                    |                                                                                                    |                                                                                                    |                                                                                                    |                                                                                |

Abbildung 38: Abschließende Kontrolle des DNS-Servers

Jetzt richtet man die DNS-Einstellungen der Server so ein, dass sie "überkreuz" auf sich verweisen:

| eigenschaften von Internetprotokoll, Version 4 (ICP/IPv4) X                                                                                                    | Eigenschaften von Internetprotokoll, Version 4 (TCP/IPv4)                                                                                                    |
|----------------------------------------------------------------------------------------------------|----------------------------------------------------------------------------------------------------|
| Allgemein                                                                                                    | Allgemein                                                                                                    |
| IP-Einstellungen können automatisch zugewiesen werden, wenn das<br>Netzwerk diese Funktion unterstützt. Wenden Sie sich andernfalls an den<br>Netzwerkadministrator, um die geeigneten IP-Einstellungen zu beziehen. | IP-Einstellungen können automatisch zugewiesen werden, wenn das<br>Netzwerk diese Funktion unterstützt. Wenden Sie sich andernfalls an den<br>Netzwerkadministrator, um die geeigneten IP-Einstellungen zu beziehen. |
| ○ IP-Adresse automatisch beziehen                                                                                                    | ○ IP-Adresse automatisch beziehen                                                                                                    |
| • Folgende IP-Adresse verwenden:                                                                                                    | Folgende IP-Adresse verwenden:                                                                                                    |
| IP-Adresse: 192 . 168 . 0 . 11                                                                                                    | IP-Adresse: 192.168.0.10                                                                                                    |
| Subnetzmaske: 255 . 255 . 255 . 0                                                                                                    | Subnetzmaske: 255 . 255 . 255 . 0                                                                                                    |
| Standardgateway: 192 . 168 . 0 . 2                                                                                                    | Standardgateway: 192 . 168 . 0 . 2                                                                                                    |
| ONS-Serveradresse automatisch beziehen                                                                                                    | ODNS-Serveradresse automatisch beziehen                                                                                                    |
| Folgende DNS-Serveradressen verwenden:                                                                                                    | Folgende DNS-Serveradressen verwenden:                                                                                                    |
| Bevorzugter DNS-Server: 192 . 168 . 0 . 10                                                                                                    | Bevorzugter DNS-Server: 192, 168, 0, 11                                                                                                    |
| Alternativer DNS-Server: 192 . 168 . 0 . 11                                                                                                    | Alternativer DNS-Server: 192 , 168 , 0 , 10                                                                                                    |
| Einstellungen beim Beenden überprüfen                                                                                                    | Einstellungen beim Beenden überprüfen                                                                                                    |
| Erweitert                                                                                                    | Erweitert                                                                                                    |
| OK Abbrechen                                                                                                    | OK Abbreche                                                                                                    |

Zum Abschluss der DNS-Installation sollte man überprüfen, ob die DNS-Einstellungen den Kriterien der folgenden Beschreibung entsprechen:

https://support.schulportal.hessen.de/knowledgebase.php?article=54

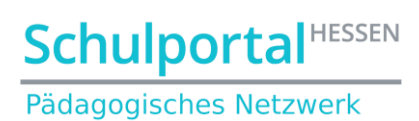

(Die Beschreibung gilt für die Reverse-Lookup-Zone eines Windows 2012 Servers und ist sinngemäß auf Windows 2019 zu übertragen)

Um die erfolgreiche Replikation zu überprüfen, schaut man im Active Directory beider Server, ob der jeweils andere Server als Domänencontroller angezeigt wird:

| Active Directory-Benutzer und -                                                                                                    | Computer                |                             |                          |                                                  | _          |    | × |
|----------------------------------------------------------------------------------------------------|-------------------------|-----------------------------|--------------------------|--------------------------------------------------|------------|----|---|
| Datei Aktion Ansicht ?                                                                                                    |                         |                             | = <u> </u>               |                                                  |            |    |   |
|                                                                                                    | 🗒 🖸 📑 🚺                 |                             | r 🖻 😤                    |                                                  |            |    |   |
| Active Directory-Benutzer und -C<br>Gespeicherte Abfragen<br>Gespeicherte Abfragen<br>Gespeicherte Abfragen<br>Gespeicherte Abfragen<br>Gespeicherte Abfragen<br>Gespeicherte<br>Gespeicherte<br>Gespeic | Name<br>SERVER1<br>TEMP | Typ<br>Computer<br>Computer | Domänencontr<br>GC<br>GC | Standort<br>Default-First-Si<br>Default-First-Si | Beschreibu | ng |   |
|                                                                                                    |                         |                             |                          |                                                  |            |    |   |
| < >>                                                                                                    | <                       |                             |                          |                                                  |            |    | > |

Abbildung 41: Replikationskontrolle

Starten Sie beide Server nacheinander – beginnend mit dem alten Server – neu!

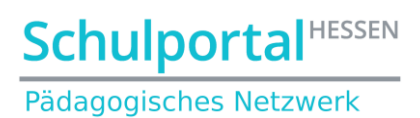

### 3.4. Übertragen der FSMO-Rollen (auf Server1 ausführen!)

Starten Sie eine DOS-Box mit Eingabe von cmd in der Suche:

| Höchste Übereinstimmung            |     |   |  |  |       |           |  |
|------------------------------------|-----|---|--|--|-------|-----------|--|
| Eingabeaufforderung<br>Desktop-App |     |   |  |  |       |           |  |
|                                    | ŝ   |   |  |  | Ľ¤    | 11        |  |
| cmd                                |     |   |  |  |       |           |  |
| Q                                  | []] | e |  |  | •<br> | <u> •</u> |  |
| Abbildung 42: Start einer DOS-Box  |     |   |  |  |       |           |  |

Arbeiten Sie nacheinander folgende Befehle ab, wobei Sie im vierten Befehl statt "Neuer Server" den Computernamen Ihres neuen Servers (in unserem Fall **temp**) eintragen. Bestätigen Sie die Rollenübertragung mit Kick auf "OK":

ntdsutil roles connection connect to server Neuer Server quit transfer schema master transfer naming master transfer RID master transfer PDC transfer Infrastructure Master quit quit

# **Schulportal**<sup>HESSEN</sup>

#### Pädagogisches Netzwerk

| 🖬 Administrator: Eingabeaufforderung — 🗆 🗙                                                                                                    |
|----------------------------------------------------------------------------------------------------|
| Microsoft Windows [Version 10.0.14393]                                                                                                    |
| (c) 2016 Microsoft Corporation. Alle Rechte vorbehalten.                                                                                                    |
|                                                                                                    |
| C:\Users\Administrator>ntdsutil                                                                                                    |
| ntdsutil: roles                                                                                                    |
| TSMO MAINTENANCE: CONNECTION                                                                                                    |
| Server connections, connect to server temp                                                                                                    |
| Eine Verbindung mit "temp" wurde unter Verwendung der Benutzerinformationen des lokal angemeldeten Benutzers wurde herge<br>stallt                                                                                                    |
| server connections: quit                                                                                                    |
| fsmo maintenance: transfer schema master                                                                                                    |
| Server "temp" kennt 5 Funktionen.                                                                                                    |
| Schema - CN=NTDS Settings,CN=TEMP,CN=Servers,CN=Default-First-Site-Name,CN=Sites,CN=Configuration,DC=paednet,DC=local                                                                                                    |
| Namensmaster - CN=NTDS Settings,CN=SERVER1,CN=Servers,CN=Default-First-Site-Name,CN=Sites,CN=Configuration,DC=paednet,DC                                                                                                    |
|                                                                                                    |
| PUC - CN=NIDS Settings,CN=SERVER1,CN=SerVers,CN=Default-First-Site-Name,CN=Sites,CN=Configuration,DC=paednet,DC=LoCal<br>RID - CN=NTDS Settings,CN=SERVER1,CN=Servers,CN=Default-First-Site-Name,CN=Sites,CN=Configuration,DC=paednet,DC=LoCal<br>Infrastruktur - CN=NTDS Settings,CN=SERVER1,CN=Servers,CN=Default-First-Site-Name,CN=Sites,CN=Configuration,DC=paednet,D<br>C=Local |
| fsmo maintenance: transfer naming master                                                                                                    |
| Server "temp" kennt 5 Funktionen.                                                                                                    |
| Schema - CN=NTDS Settings,CN=TEMP,CN=Servers,CN=Default-First-Site-Name,CN=Sites,CN=Configuration,DC=paednet,DC=local                                                                                                    |
| Namensmaster - CN=NTDS Settings,CN=TEMP,CN=Servers,CN=Default-First-Site-Name,CN=Sites,CN=Configuration,DC=paednet,DC=lo<br>cal                                                                                                    |
| PDC - CN=NTDS Settings,CN=SERVER1,CN=Servers,CN=Default-First-Site-Name,CN=Sites,CN=Configuration,DC=paednet,DC=local                                                                                                    |
| RID - CN=NTDS Settings,CN=SERVER1,CN=Servers,CN=Default=First=Site=Name,CN=Sites,CN=Configuration,DC=paednet,DC=local                                                                                                    |
| Infrastruktur - CN=NIDS Settings,CN=SERVERI,CN=Servers,CN=Default-first-Site-Name,CN=Sites,CN=Configuration,DC=paednet,D                                                                                                    |
| c-local                                                                                                    |
| Server "temp" kent 5 Funktionen.                                                                                                    |
| Schema - CN=NTDS Settings,CN=TEMP,CN=Servers,CN=Default-First-Site-Name,CN=Sites,CN=Configuration,DC=paednet,DC=local Namensmaster - CN=NTDS Settings.CN=TEMP.CN=Servers.CN=Default-First-Site-Name.CN=Sites.CN=Configuration.DC=paednet.DC=local                                                                                                    |
|                                                                                                    |
| PDC - CN=NTDS Settings,CN=SERVER1,CN=Servers,CN=Default-First-Site-Name,CN=Sites,CN=Configuration,DC=paednet,DC=local<br>RID - CN=NTDS Settings,CN=TEMP,CN=Servers,CN=Default-First-Site-Name,CN=Sites,CN=Configuration,DC=paednet,DC=local<br>Infrastruktur - CN=NTDS Settings,CN=SERVER1,CN=Servers,CN=Default-First-Site-Name,CN=Sites,CN=Configuration,DC=paednet,D<br>C=local    |
| fsmo maintenance: transfer pdc                                                                                                    |
| Server "temp" kennt 5 Funktionen.                                                                                                    |
| Schema - CN=NTDS Settings,CN=TEMP,CN=Servers,CN=Default-First-Site-Name,CN=Sites,CN=Configuration,DC=paednet,DC=local<br>Namensmaster - CN=NTDS Settings,CN=TEMP,CN=Servers,CN=Default-First-Site-Name,CN=Sites,CN=Configuration,DC=paednet,DC=lo                                                                                                    |
| cal<br>Dogo du NTDC cutting du TTND fu compare fu cutto cite cite Name fu cite du cutficamentia. Do ana dat DC lacel                                                                                                    |
| PDC - CN=NIDS Settings,CN=IEMP,CN=Servers,CN=Default-First-Site-Name,CN=Sites,CN=Configuration,DC=padenet,DC=local<br>RTD - CN=NIDS Settings,CN=TEMP,CN=Servers,CN=Default-First-Site-Name,CN=Sites,CN=Configuration,DC=padenet,DC=local<br>Infrastruktur - CN=NTDS Settings,CN=SERVER1,CN=Servers,CN=Default-First-Site-Name,CN=Sites,CN=Configuration,DC=padenet,D                  |
|                                                                                                    |
| Ismo maintenance. transfer infrastructure master                                                                                                    |
| Schema - CNENTDS Softings.CNETEMP.CNEServers.CNEDefault-First-Site-Name.CNESites.CNEConfiguration.DC=paednet.DC=local                                                                                                    |
| Namensmaster - CN=NTDS Settings,CN=TEMP,CN=Servers,CN=Default-First-Site-Name,CN=Sites,CN=Configuration,DC=paednet,DC=lo                                                                                                    |
| PC - CN=NTDS Settings,CN=TEMP,CN=Servers,CN=Default-First-Site-Name,CN=Sites,CN=Configuration,DC=paednet,DC=local                                                                                                    |
| RID - CN=NTDS Settings,CN=TEMP,CN=Servers,CN=Default-First-Site-Name,CN=Sites,CN=Configuration,DC=paednet,DC=local                                                                                                    |
| Infrastruktur - CN=NTDS Settings,CN=TEMP,CN=Servers,CN=Default-First-Site-Name,CN=Sites,CN=Configuration,DC=paednet,DC=1                                                                                                    |
| car<br>Fono maintenance: puit                                                                                                    |
| individual duit                                                                                                    |
|                                                                                                    |
| C:\Users\Administrator>                                                                                                    |
|                                                                                                    |

Abbildung 43: Übertragung der Serverrollen

Überprüfen Sie, ob die Serverrollen übertragen wurden, indem Sie den Befehl

#### Netdom query fsmo

eingeben.

| C:\Users\Administrator>N     | letdom query fsmo  |  |  |  |  |
|------------------------------|--------------------|--|--|--|--|
| Schemamaster                 | Temp.paednet.local |  |  |  |  |
| Domänennamen-Master          | Temp.paednet.local |  |  |  |  |
| PDC                          | Temp.paednet.local |  |  |  |  |
| RID-Pool-Manager             | Temp.paednet.local |  |  |  |  |
| Infrastrukturmaster          | Temp.paednet.local |  |  |  |  |
| Der Befehl wurde ausgeführt. |                    |  |  |  |  |
|                              |                    |  |  |  |  |

Abbildung 44: Serverrollen sind fertig übertragen

Damit sind alle Serverrollen übertragen und der neue Server sollte neu gestartet werden.

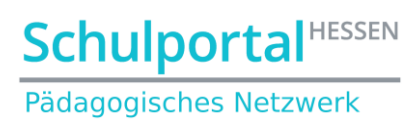

#### 3.5. Replikation abwarten

Die erfolgreiche Replikation zwischen den Domänencontrollern sollte auf dem Server **Temp** an zwei Stellen überprüft werden:

#### 3.5.1. Scripte

Überprüfen Sie, ob der folgende Pfad existiert:

c:\Windows\sysvol\sysvol\paednet.local\scripts

Falls der Ordner *paednet.local* noch nicht besteht und/oder die PaedNet-Anmeldescripte (wie z.B. *Generallogin.bat*) noch nicht im Ordner *scripts* angekommen sind, ist die Replikation noch unvollständig und Sie müssen abwarten, bis sie erfolgt ist.

#### 3.5.2. Gruppenrichtlinien

Überprüfen Sie im Bereich VERWALTUNG → GRUPPENRICHTLINIENVERWALTUNG, ob Sie eine beliebige Richtlinie bearbeiten können. Kommt hier eine Fehlermeldung (z.B. dass Sie nicht genügende Rechte besitzen), so ist die Replikation noch unvollständig. Dies ist an dieser Stelle unkritisch, es sei denn, Sie möchten jetzt die Gruppenrichtlinien an die neuen Gegebenheiten der Domäne anpassen.

| Image: Gruppenrichtlinienverwaltung     −       Image: Date     Aktion       Ansicht     Fenster                                                                                                    | $\times$       |
|----------------------------------------------------------------------------------------------------|----------------|
| B Datei Aktion Ansicht Fenster ?                                                                                                    |                |
|                                                                                                    | e ×            |
|                                                                                                    |                |
| Image: Second Second Secon | v<br>ad adnet. |
|                                                                                                    |                |

Abbildung 45: Versuch, eine Gruppenrichtlinie zu bearbeiten

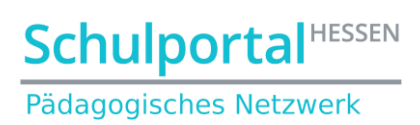

# 3.6. Export des Registryzweigs [HKLM][Software][SYSWOW64][LANiS] (auf Server1 ausführen)

Öffnen Sie auf dem Server die Registry mit dem Befehl *regedit* in der DOS-Box:

| 🔤 Administrator: Eingabeaufforderung                     |      |               |        |          |  |             |
|----------------------------------------------------------|------|---------------|--------|----------|--|-------------|
| Microsoft Windows [Version 10.0.14393]                   |      |               |        |          |  |             |
| (c) 2016 Microsoft Corporation. Alle Rechte Vorbenalten. |      |               |        |          |  |             |
| C:\Users\Administrator.SERVER1>re                        | geo  | it            |        |          |  |             |
|                                                          |      |               |        |          |  |             |
| Abbildung 46: Den Registryedito                          | or s | tarten        |        |          |  |             |
|                                                          |      |               |        |          |  |             |
| 📑 Registrierungs-Editor                                  |      |               |        |          |  |             |
| Datei Bearbeiten Ansicht Favoriten ?                     |      |               |        |          |  |             |
| 🗸 - 📚 Computer                                           | ^    | Name          |        | Тур      |  | Daten       |
| HKEY_CLASSES_ROOT                                        |      | 🌉 (Standard   | 4)     | REG_SZ   |  |             |
| HKEY_CURRENT_USER                                        |      | AD_Lang       | uage   | REG_SZ   |  | D           |
|                                                          |      | ab LANiS_GU   | DIC    | REG_SZ   |  | unknown     |
| > 📜 BCD0000000                                           |      | a LANiSDri    | ve     | REG_SZ   |  | L:          |
| > 📜 HARDWARE                                             |      | 💩 OS_Langi    | uage   | REG_SZ   |  | D           |
| > 📜 SAM                                                  |      | DS_Versio     | on -   | REG_SZ   |  | 2016        |
| SECURITY                                                 |      | ath To Do     | wnload | REG_SZ   |  | C:\Download |
| ✓ SOFTWARE                                               |      | and Setup AD  |        | REG_SZ   |  |             |
| Classes                                                  |      | and Setup FTP | •      | REG_SZ   |  |             |
|                                                          |      |               |        |          |  |             |
|                                                          |      |               |        |          |  |             |
| Microsoft                                                |      |               |        |          |  |             |
| MPSoft                                                   |      |               |        |          |  |             |
|                                                          |      |               |        |          |  |             |
| Partner                                                  |      |               |        |          |  |             |
| Policies                                                 |      |               |        |          |  |             |
| RegisteredApplications                                   |      |               |        |          |  |             |
| > SPH-PaedNet                                            |      |               |        |          |  |             |
| VMware, Inc.                                             |      |               |        |          |  |             |
| ✓ WOW6432Node                                            |      |               |        |          |  |             |
| > 📙 Classes                                              |      |               |        |          |  |             |
| > 📜 Clients                                              |      |               |        |          |  |             |
| > 📜 Google                                               |      |               |        |          |  |             |
| > 📙 Intel                                                |      |               |        |          |  |             |
| Reduzieren                                               |      |               |        |          |  |             |
| Neu                                                      |      | >             |        |          |  |             |
| Suchen                                                   |      |               |        |          |  |             |
| Löschen                                                  |      |               |        |          |  |             |
| Umbenennen                                               |      |               |        |          |  |             |
| Exportieren                                              |      |               |        |          |  |             |
| Berechtigungen                                           |      |               |        |          |  |             |
| Schlüsselnamen                                           | kon  | ieren         |        |          |  |             |
| Softing Schlassentalment                                 | p    |               |        |          |  |             |
| Abbildung 47: Zweig [LANiS] aus                          | s d  | er Registry   | export | tieren l |  |             |

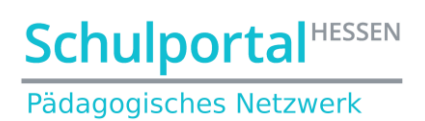

### Exportieren Sie den Zweig in das PaedNet-Laufwerk (hier Volume (D:)):

| 📑 Registrierung           | sdatei exportierer                     | 1                             |     |                                                     |                                  | $\times$    |
|---------------------------|----------------------------------------|-------------------------------|-----|-----------------------------------------------------|----------------------------------|-------------|
| Speichern in:             | Volume (D:)                            | ~                             | G 🦻 | ⊳ 🖽 🗸                                               |                                  |             |
| Schnellzugriff<br>Desktop | Name<br>LANIS<br>LANIS-CD<br>LANISData | ~                             |     | Änderungs<br>22.01.2021<br>22.01.2021<br>22.01.2021 | datum<br>17:34<br>17:33<br>17:33 | ד<br>כ<br>כ |
| Bibliotheken              |                                        |                               |     |                                                     |                                  |             |
| Dieser PC                 |                                        |                               |     |                                                     |                                  |             |
| Netzwerk                  | <                                      |                               |     |                                                     |                                  | >           |
|                           | Dateiname:                             | lanis                         |     | ~                                                   | Speicher                         | m           |
|                           | Dateityp:                              | Registrierungsdateien (*.reg) |     | ~                                                   | Abbreche                         | ən          |
| Exportbereich             |                                        |                               |     |                                                     |                                  |             |
| Alles                     |                                        |                               |     |                                                     |                                  |             |
| Ausgewählte     HKEY_LO   | Teilstruktur                           | DFTWARE\WOW6432Node\LANiS     |     |                                                     |                                  |             |

Abbildung 48: Zweig [LANiS] aus der Registry exportieren II

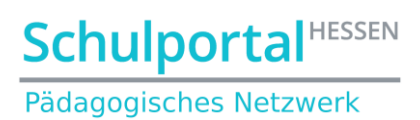

#### 3.7. DHCP-Migration vorbereiten (auf Server1 ausführen!) (optional)

#### 3.7.1. Export der DHCP-Einstellungen

In der Eingabeaufforderung werden mit dem Befehl **netsh dhcp server export** <pfadname\dateiname.txt> all alle DHCP-Einstellungen exportiert. Exportieren Sie die Einstellungen in das PaedNet-Laufwerk (hier D:))

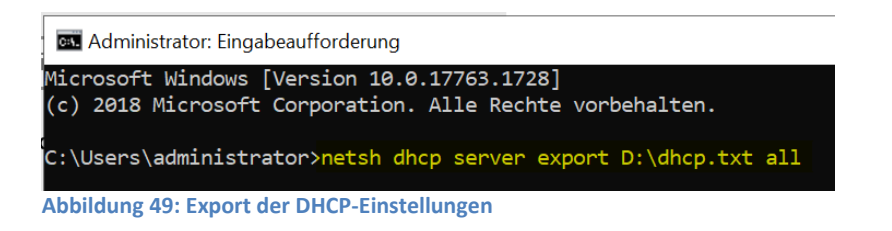

### 3.7.2. Autorisierung des DHCP-Servers aufheben

📜 DHCP Datei Aktion Ansicht ? 🗢 🔿 🚺 📰 🗶 🗐 🖉 🛑 👰 DHCP Name 🗸 🚦 server1. Bindungen hinzufügen/entfernen... > 🔒 IPv4 Autorisierung aufheben > ᡖ IPvé Sichern... Wiederherstellen... Alle Aufgaben Ansicht Löschen Aktualisieren Liste exportieren... Eigenschaften Hilfe

Dazu wechselt man zunächst in die VERWALTUNG → DHCP

Abbildung 50: Über das Kontextmenü die Autorisierung aufheben

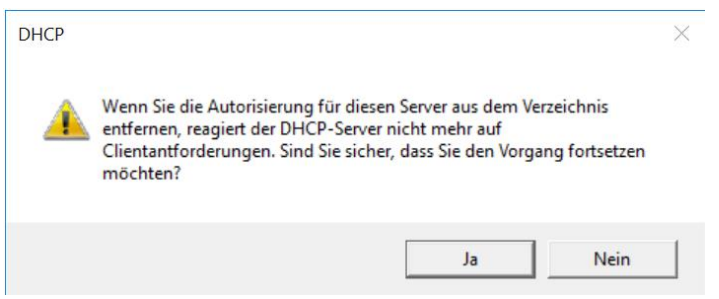

Abbildung 51: Das Aufheben bestätigen

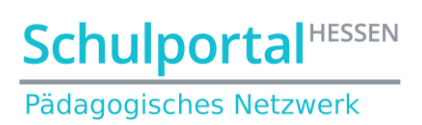

# 4. Entfernung von Server1.paednet.local aus der Domäne und Umbenennung als AlterServer1

Starten Sie auf Server1 den Servermanager.

Klicken Sie rechts oben auf "Verwalten" und "Rollen und Features entfernen":

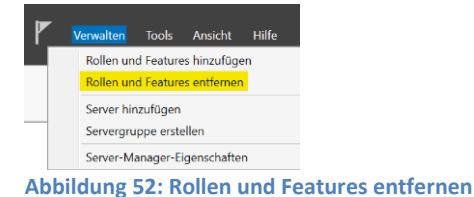

Klicken Sie im folgenden Fenster auf Weiter. Prüfen Sie danach, ob der richtige Server für die Herabstufung ausgewählt wurde und klicken Sie auf "Weiter":

| entfernt werden sol  | erver oder eine virtuelle Fe<br>len.                                                        | estplatte aus, von dem bzw. der K                                                                                                    | ollen und Features      |
|----------------------|---------------------------------------------------------------------------------------------|----------------------------------------------------------------------------------------------------|-------------------------|
| Einen Server aus     | dem Serverpool auswähl                                                                      | en                                                                                                    |                         |
| O Virtuelle Festpla  | tte auswählen                                                                               |                                                                                                    |                         |
| Serverpool           |                                                                                             |                                                                                                    |                         |
|                      |                                                                                             |                                                                                                    |                         |
| Filter:              |                                                                                             |                                                                                                    |                         |
| Name                 | IP-Adresse                                                                                  | Betriebssystem                                                                                                    |                         |
| Server1.paednet.lo   | cal 192.168.0.11                                                                            | Microsoft Windows Server 20                                                                                                    | 16 Standard             |
|                      |                                                                                             |                                                                                                    |                         |
|                      |                                                                                             |                                                                                                    |                         |
| 1 Computer gefund    | en                                                                                          |                                                                                                    |                         |
| Auf diasar Saita war | den Server angezeigt die                                                                    | unter Windows Server 2012 ode                                                                                                    | r einer neueren Versio  |
|                      | entfernt werden sol  entfernt werden sol  filter: Name Server1, paednet lo  Computer gefund | entfernt werden sollen.    Einen Server aus dem Serverpool auswähl Virtuelle Festplatte auswählen Serverpool  Filter: Name IP-Adresse Server1.paednet.local 192.168.0.11  Computer gefunden | entfernt werden sollen. |

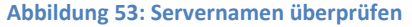

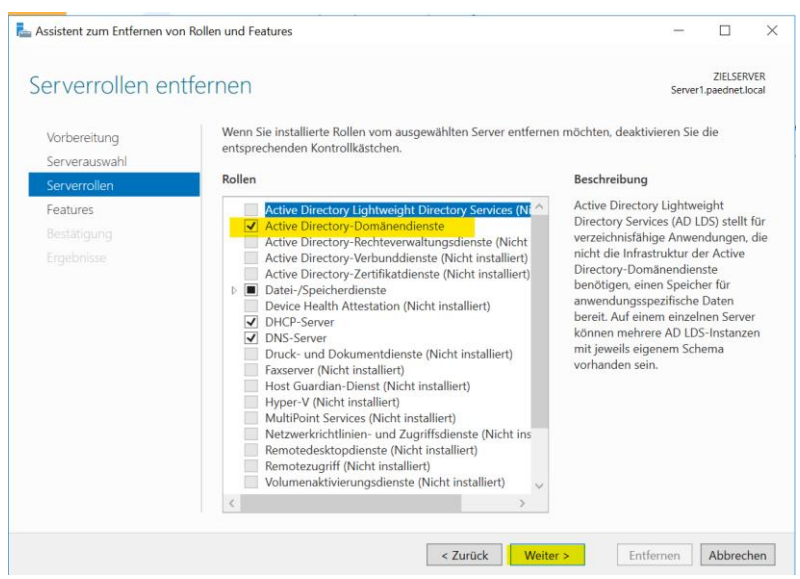

Abbildung 54: Active Directory-Domänendienste entfernen

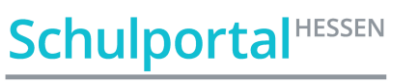

Pädagogisches Netzwerk

| 🏊 Assistent zum Entfernen von Rollen und Features                                                                  | $\times$ |
|----------------------------------------------------------------------------------------------------|----------|
|                                                                                                    |          |
| Möchten Sie die Features entfernen, für die "Active                                                                |          |
| Directory-Domänendienste" erforderlich ist?                                                                        |          |
|                                                                                                    |          |
| Sie können Verwaltungstools entfernen oder auf diesem Server<br>installiert lassen, um andere Server zu verwalten. |          |
| [Tools] Gruppenrichtlinienverwaltung                                                                               | 7        |
| <ul> <li>Remoteserver-Verwaltungstools</li> </ul>                                                                  |          |
| <ul> <li>AD DS- und AD LDS-Tools</li> </ul>                                                                        |          |
| ▲ AD DS-Tools                                                                                                    |          |
| Active Directory-Verwaltungscenter                                                                                 |          |
| [Tools] AD DS-Snap-Ins und -Befehlszeilentools                                                                     |          |
|                                                                                                    |          |
|                                                                                                    |          |
|                                                                                                    |          |
| ✓ Verwaltungstools entfernen (falls vorhanden)                                                                     |          |
| Features entfernen Abbrechen                                                                                       |          |
|                                                                                                    |          |

Abbildung 55: Features entfernen

Auf die folgende Meldung reagieren Sie durch Klick auf "Diesen Domänencontroller tiefer stufen":

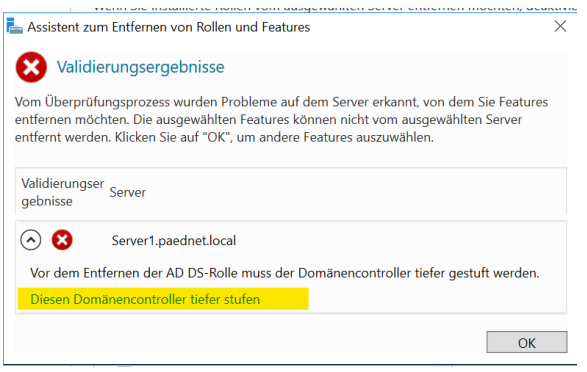

Abbildung 56: Domänencontroller tiefer stufen I

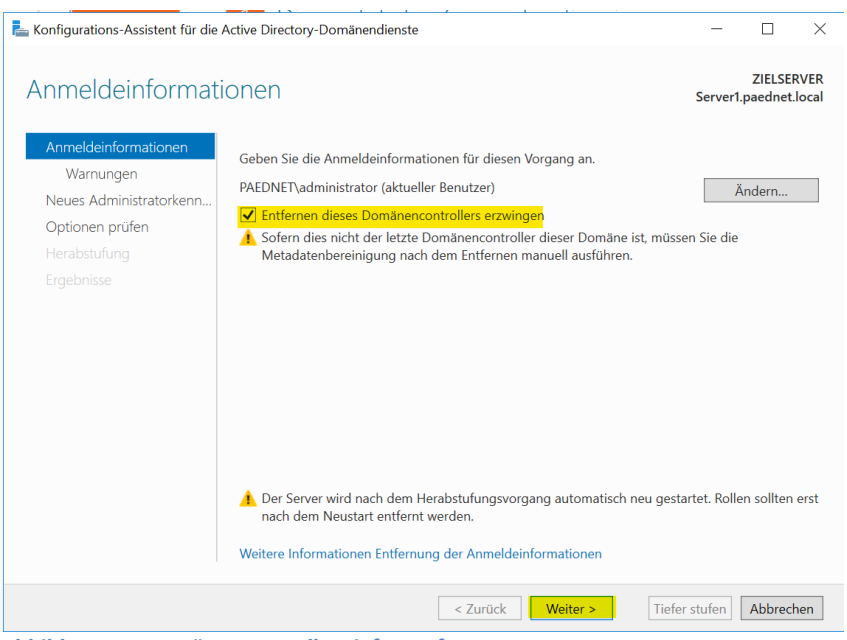

Abbildung 57: Domänencontroller tiefer stufen II

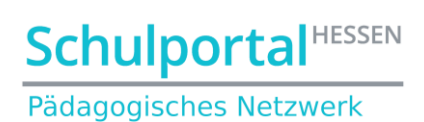

### Klicken Sie im folgenden Fenster auf "Entfernung fortsetzen":

| 📥 Konfigurations-Assistent für die A                                                                          | -                                                                                                    |                            | ×                   |               |
|----------------------------------------------------------------------------------------------------|----------------------------------------------------------------------------------------------------|----------------------------|---------------------|---------------|
| Warnungen                                                                                                    |                                                                                                    | Server1.                   | ZIELSEI<br>paednet. | RVER<br>local |
| Anmeldeinformationen<br>Warnungen<br>Neues Administratorkenn<br>Optionen prüfen<br>Herabstufung<br>Ergebnisse | <ul> <li>Der Domänencontroller hostet momentan die folgende(n) Rolle(n):</li> <li>DNS-Server (Domain Name System)</li> <li>Globaler Katalog</li> <li>▲ Die Rollen, die vom Domänencontroller gehostet werden, sind für die Fu<br/>Active Directory-Domänendienste erforderlich. Wenn Sie den Vorgang fe<br/>einige Vorgänge der Active Directory-Domänendienste betroffen sein.</li> <li>▼ Entfernung fortsetzen</li> </ul> | inktionswe<br>ortsetzen, l | vise der<br>können  |               |
|                                                                                                    | Weitere Informationen Entfernungsoptionen                                                                                                    |                            |                     |               |
|                                                                                                    | < Zurück Weiter > Tiefe                                                                                                    | r stufen                   | Abbreck             | nen           |
| Abbildung 58: Warnun                                                                                          | g hearheiten                                                                                                    |                            |                     |               |

Abbildung 58: Warnung bearbeiten

... und setzen Sie das neue lokale Administratorkennwort

| 🍐 Konfigurations-Assistent für die | Active Directory-Domänendienste | , , ,                          | - 🗆 ×                               |
|------------------------------------|---------------------------------|--------------------------------|-------------------------------------|
| Neues Administra                   | atorkennwort                    |                                | ZIELSERVER<br>Server1.paednet.local |
| Anmeldeinformationen               | Kennwort:                       | •••••                          |                                     |
| Warnungen                          | Kennwort bestätigen:            | •••••                          |                                     |
| Neues Administratorkenn            |                                 |                                |                                     |
| Optionen prüfen                    |                                 |                                |                                     |
| Herabstufung                       |                                 |                                |                                     |
| Ergebnisse                         |                                 |                                |                                     |
|                                    |                                 |                                |                                     |
|                                    |                                 |                                |                                     |
|                                    |                                 |                                |                                     |
|                                    |                                 |                                |                                     |
|                                    |                                 |                                |                                     |
|                                    |                                 |                                |                                     |
|                                    |                                 |                                |                                     |
|                                    |                                 |                                |                                     |
|                                    | Weitere Informationen Entfern   | ung des Administratorkennworts |                                     |
|                                    |                                 | < Zurück Weiter >              | Tiefer stufen Abbrechen             |

Abbildung 59: Lokales Adminkennwort vergeben

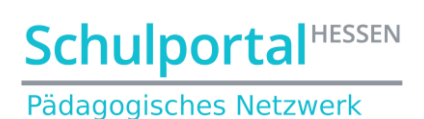

#### Bestätigung des Vorgangs:

| Konfigurations-Assistent für die                        | Active Directory-Domänendienste                                                                                                    | -            |                       | ×             |
|---------------------------------------------------------|----------------------------------------------------------------------------------------------------|--------------|-----------------------|---------------|
| Optionen prüfen                                         |                                                                                                    | Server       | ZIELSEF<br>I.paednet. | ₹VER<br>local |
| Anmeldeinformationen                                    | Auswahl prüfen:                                                                                                    |              |                       |               |
| Warnungen<br>Neues Administratorkenn<br>Optionen prüfen |                                                                                                    |              |                       |               |
| Herabstufung<br>Ergebnisse                              | Entfernt die Active Directory-Domänendienste von diesem Computer ohn<br>Gesamtstruktur-Metadaten.                                                                         | e Aktualisie | erung der             |               |
|                                                         | Diese Einstellungen können in ein Windows PowerShell-Skript exportiert w<br>um zusätzliche Installationen zu automatisieren.<br>Weitere Informationen Entfernungsoptionen | rerden,      | ript anzeig           | len           |
|                                                         | < Zurück Weiter > Tief                                                                                                    | fer stufen   | Abbreck               | nen           |
| bildung 60: Tiefer S                                    | tufen des Servers                                                                                                    |              |                       |               |
| Konfigurations-Assistent                                | für die Active Directory-Domänendienste                                                                                                    |              |                       |               |
| ste                                                     |                                                                                                    |              |                       | ZIELS         |

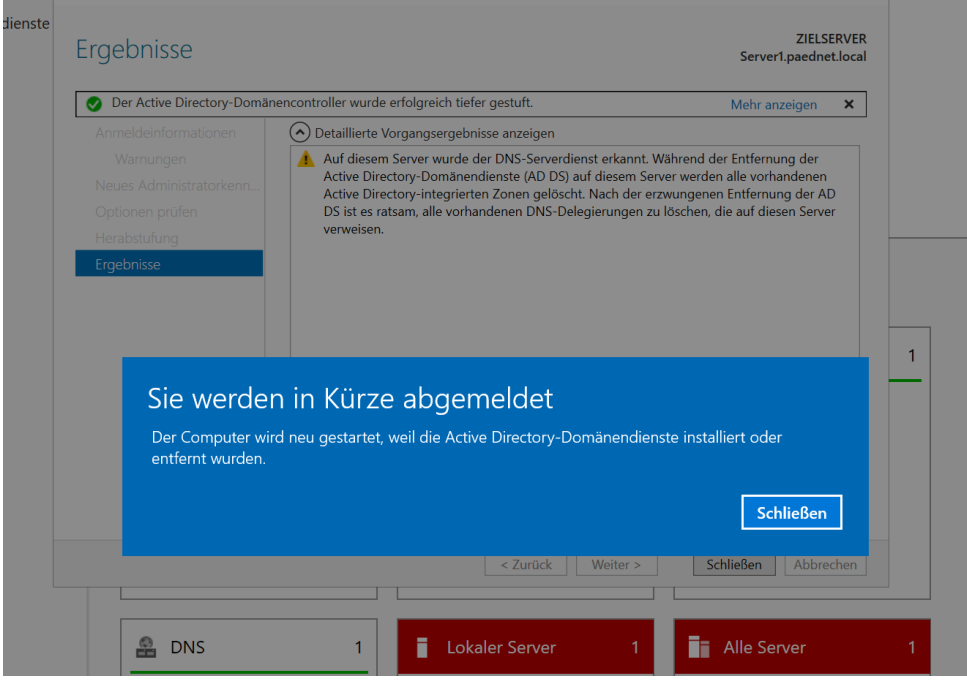

Abbildung 61: Automatischer Neustart des Servers

Nach dem Neustart meldet sich der Server-Manager möglicherweise mit einer Warnmeldung. Ignorieren Sie die Warnmeldung und starten Sie erneut die Deaktivierung der Active Directory-Domänendienste wie in Bild 52.

# Schulportal

#### Pädagogisches Netzwerk

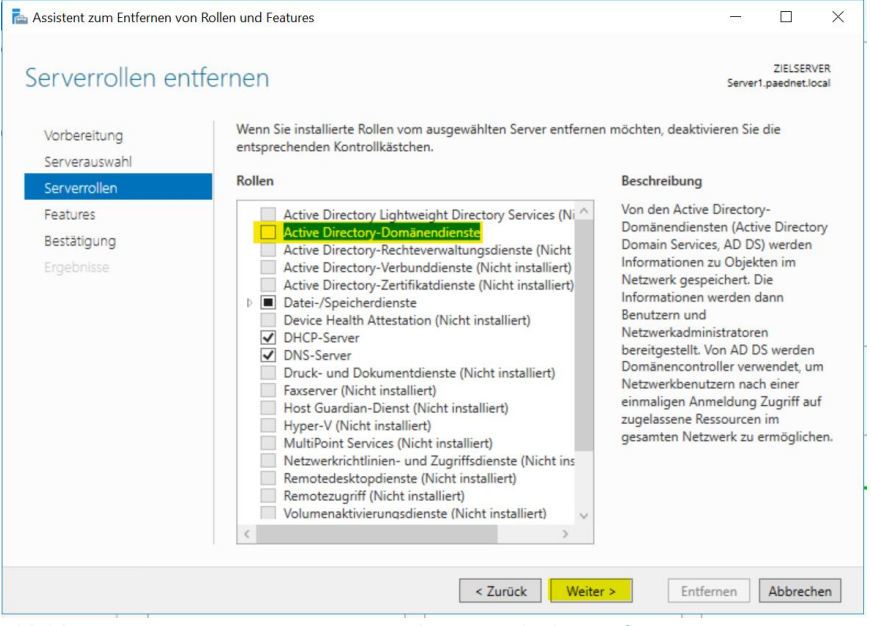

Abbildung 62: Active Directory-Domänendienste endgültig entfernen

Klicken Sie im nächsten Fenster auf "Weiter" und anschließend auf "Zielserver bei Bedarf neu starten":

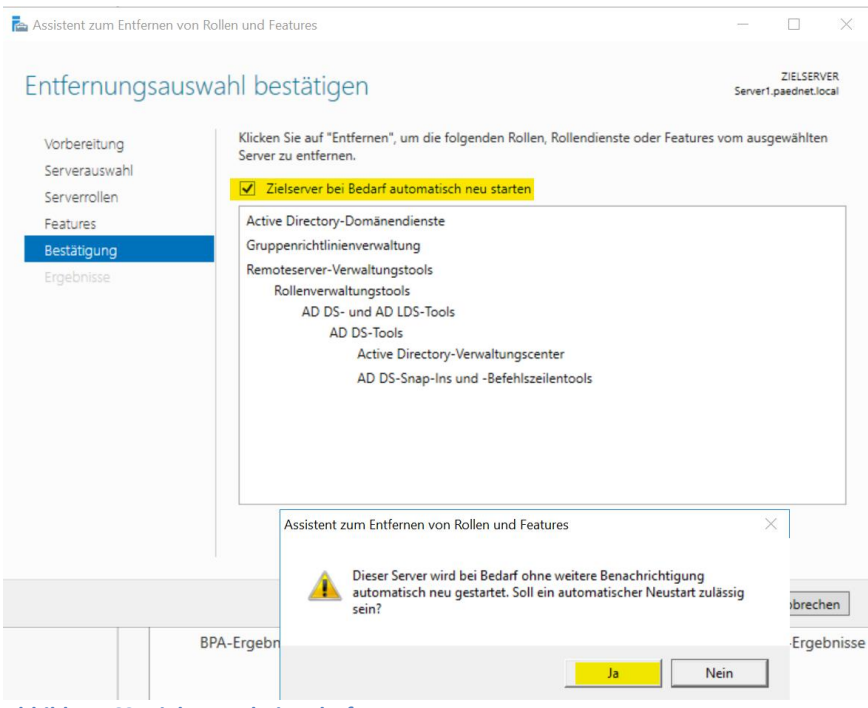

Abbildung 63: Zielserver bei Bedarf neu starten

Nach dem Klick auf "Entfernen" werden die Dienste entfernt und der Server ggfs. neu gestartet.

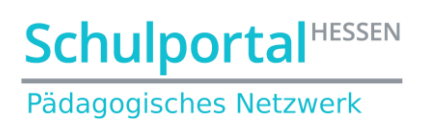

#### Nach dem Neustart wird die erfolgreiche Featureentfernung angezeigt:

| 📥 Assistent zum Entfernen von Rollen | und Features                                                                                                    | -                         |                         | ×          |
|--------------------------------------|----------------------------------------------------------------------------------------------------|---------------------------|-------------------------|------------|
| Entfernungsstatus                    |                                                                                                    | Server1                   | ZIELSERV<br>.paednet.lo | 'ER<br>cal |
| Ergebnisse                           | Entfernungsstatus anzeigen                                                                                                    |                           |                         |            |
|                                      | featureentfernung                                                                                                    |                           |                         |            |
|                                      | Die Entfernung auf "Server1.paednet.local" war erfolgreich.                                                                                                    |                           |                         |            |
|                                      | Active Directory-Domänendienste                                                                                                    |                           |                         |            |
|                                      | Gruppenrichtlinienverwaltung<br>Remoteserver-Verwaltungstools                                                                                                    |                           |                         |            |
|                                      | Rollenverwaltungstools                                                                                                    |                           |                         |            |
|                                      | AD DS- und AD LDS-Tools<br>AD DS-Tools                                                                                                    |                           |                         |            |
|                                      | Active Directory-Verwaltungscenter                                                                                                    |                           |                         |            |
|                                      | AD DS-Snap-Ins und -Befehlszeilentools                                                                                                    |                           |                         |            |
|                                      | Sie können diesen Assistenten schließen, ohne die ausgeführten Aufgabe<br>Zeigen Sie den Aufgabenstatus an, oder öffnen Sie diese Seite erneut, inc<br>Befehlsleiste auf "Benachrichtigungen" klicken. | n zu unterl<br>Iem Sie au | brechen.<br>f der       |            |
|                                      | < Zurück Weiter > Sch                                                                                                    | ließen                    | Abbrech                 | ien        |
| Abbildung 64: Active Dir             | rectory-Domänendienste wurden erfolgreich er                                                                                                    | tfernt                    |                         |            |

Benennen Sie in der Systemsteuerung unter "System", "Einstellungen ändern" den alten Server1 um (z.B. in AlterServer1)

| 🤰 System                             |                                           |                                         | - 🗆                         | ×    |
|--------------------------------------|-------------------------------------------|-----------------------------------------|-----------------------------|------|
| ← → · ↑ Ӯ Systemsteue                | erung 👂 Alle Systemsteuerungsele          | emente > System V V S                   | ystemsteuerung durchsuchen  | P    |
| Startseite der Systemsteuerung       | Basisinformationen übe                    | er den Computer anzeigen                |                             | 0    |
| 👎 Geräte-Manager                     | Windows-Edition                           |                                         |                             |      |
| Remoteeinstellungen                  | Windows Server 2016 Stand                 | dard                                    |                             |      |
| 👽 Erweiterte Systemeinstellungen     | © 2016 Microsoft Corporat<br>vorbehalten. | dows Server <sup>®</sup> 2016           |                             |      |
|                                      | System                                    |                                         |                             |      |
|                                      | Prozessor:                                | Intel(R) Core(TM) i7-10710U CPU @ 1     | .10GHz 1.61 GHz (2 Prozesso | ren) |
|                                      | Installierter Arbeitsspeicher<br>(RAM):   | 2,00 GB                                 |                             |      |
|                                      | Systemtyp:                                | 64-Bit-Betriebssystem, x64-basierter R  | Prozessor                   |      |
|                                      | Stift- und Toucheingabe:                  | Für diese Anzeige ist keine Stift- oder | Toucheingabe verfügbar.     |      |
|                                      | Einstellungen für Computernam             | nen, Domäne und Arbeitsgruppe           |                             |      |
|                                      | Computername:                             | Server1                                 | Einstellungen               |      |
|                                      | Vollständiger<br>Computername:            | Server1.paednet.local                   | ändern                      |      |
|                                      | Computerbeschreibung:                     |                                         |                             |      |
|                                      | Arbeitsgruppe:                            | WORKGROUP                               |                             |      |
|                                      | Windows-Aktivierung                       |                                         |                             |      |
|                                      | Windows ist aktiviert. Micr               | osoft-Softwarelizenzbedingungen lese    | n                           |      |
| Siehe auch<br>Sicherheit und Wartung | Produkt-ID: 00376-30416-                  | 41922-AA835                             | Product Key ände            | im   |

Abbildung 65: Servernamen ändern 1

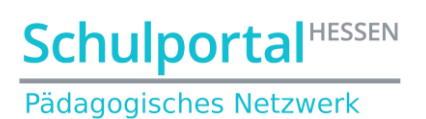

| Systemaiganschaften                                                                       |                                                                  | $\sim$ |
|-------------------------------------------------------------------------------------------|------------------------------------------------------------------|--------|
| Systemeigenscharten                                                                       |                                                                  | ^      |
| Computername Hardware Erw                                                                 | eitert Remote                                                    |        |
| Folgende Informatio<br>Computers im Netzw                                                 | nen werden zum Identifizieren des<br>verk verwendet.             |        |
| Computerbeschreibung:                                                                     |                                                                  | ٦      |
|                                                                                           | Beispiel: "IIS-Produktionsserver" oder<br>"Kontoführungsserver". |        |
| Vollständiger Computername:                                                               | Server1.paednet.local                                            |        |
| Arbeitsgruppe:                                                                            | WORKGROUP                                                        |        |
| Klicken Sie auf "Ändern", um di<br>umzubenennen oder dessen D<br>Arbeitsgruppe zu ändern. | esen Computer Ändern                                             |        |
|                                                                                           |                                                                  |        |
|                                                                                           |                                                                  |        |
|                                                                                           |                                                                  |        |
| [                                                                                         | OK Abbrechen Überneh                                             | imen   |

Abbildung 66: Servernamen ändern 2

Prüfen Sie an dieser Stelle, dass der Server in der Arbeitsgruppe "Workgroup" und nicht mehr in der Domäne ist.

| Ändern des Computernamens bzw. der Domäne $\qquad	imes$                                                                                                   |
|----------------------------------------------------------------------------------------------------|
| Sie können den Namen und die Mitgliedschaft des Computers<br>andern. Anderungen wirken sich moglicherweise auf den Zugriff<br>auf Netzwerkressourcen aus. |
| Computername:                                                                                                    |
| Alter/Server 1                                                                                                    |
| Vollständiger Computername.<br>AlterServer1.paednet.local                                                                                                 |
| Weitere                                                                                                    |
| Mitglied von                                                                                                    |
| O Domâne:                                                                                                    |
| Arbeitsgruppe:                                                                                                    |
| WORKGROUP                                                                                                    |
| OK Abbrechen                                                                                                    |

Abbildung 67: Servernamen ändern 3

Sie werden nun zu einem Neustart aufgefordert. Führen Sie ihn durch und geben dem Server anschließend eine IP-Adresse, die noch nicht vergeben wurde (hier 192.168.0.13)

| Eigenschaften von Internetprotokoll, '                                                                                   | Version 4 (TCP/IPv4)                                                                                 |
|----------------------------------------------------------------------------------------------------|----------------------------------------------------------------------------------------------------|
| Allgemein                                                                                                    |                                                                                                    |
| IP-Einstellungen können automatisch z<br>Netzwerk diese Funktion unterstützt. W<br>Netzwerkadministrator, um die geeigne | ugewiesen werden, wenn das<br>enden Sie sich andernfalls an den<br>ten IP-Einstellungen zu beziehen. |
| O IP-Adresse automatisch beziehen                                                                                        |                                                                                                    |
| Folgende IP-Adresse verwenden:                                                                                           |                                                                                                    |
| IP-Adresse:                                                                                                    | 192.168.0.13                                                                                         |
| Subnetzmaske:                                                                                                    | 255 . 255 . 255 . 0                                                                                  |
| Standardgateway:                                                                                                    | 192.168.0.2                                                                                          |
| ONS-Serveradresse automatisch b                                                                                          | eziehen                                                                                              |
| Folgende DNS-Serveradressen ver                                                                                          | wenden:                                                                                              |
| Bevorzugter DNS-Server:                                                                                                  | 192 . 168 . 0 . 10                                                                                   |
| Alternativer DNS-Server:                                                                                                 | 192 . 168 . 0 . 11                                                                                   |
| Einstellungen beim Beenden über                                                                                          | rprüfen                                                                                              |
|                                                                                                    | Erweitert                                                                                            |
|                                                                                                    | OK Abbrechen                                                                                         |

Abbildung 68: IP des "AlterServer1"

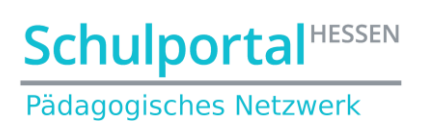

Auf dem Server **Temp** sollte in den Netzwerkarteneinstellungen als DNS-Server die eigene Netzwerkadresse eingetragen werden:

| enscharten von Internetprotoko                                                                              | 51, Version 4 (TCF/IPV4)                                                                                         |
|----------------------------------------------------------------------------------------------------|----------------------------------------------------------------------------------------------------|
| Igemein                                                                                                    |                                                                                                    |
| P-Einstellungen können automatis<br>Vetzwerk diese Funktion unterstütz<br>Vetzwerkadministrator, um die gee | ch zugewiesen werden, wenn das<br>L. Wenden Sie sich andernfalls an den<br>igneten IP-Einstellungen zu beziehen. |
| O IP-Adresse automatisch beziel                                                                             | hen                                                                                                    |
| Folgende IP-Adresse verwend                                                                                 | en:                                                                                                    |
| IP-Adresse:                                                                                                 | 192 . 168 . 0 . 10                                                                                               |
| Subnetzmaske:                                                                                               | 255 . 255 . 255 . 0                                                                                              |
| Standardgateway:                                                                                            | 192 . 168 . 0 . 2                                                                                                |
| ODNS-Serveradresse automatise                                                                               | ch beziehen                                                                                                    |
| Folgende DNS-Serveradressen                                                                                 | verwenden:                                                                                                    |
| Bevorzugter DNS-Server:                                                                                     | 192 . 168 . 0 . 10                                                                                               |
| Alternativer DNS-Server:                                                                                    |                                                                                                    |
| Einstellungen beim Beenden                                                                                  | überprüfen                                                                                                    |
|                                                                                                    | Erweitert                                                                                                    |
|                                                                                                    |                                                                                                    |

Abbildung 69: DNS-Einstellungen auf Server "Temp"

Auf dem neuen **Server1** muss als IP-Adresse die IP-Adresse des alten **Server1** (also hier die 192.168.0.11) und als DNS-Adresse die DNS-Adresse des Servers **"Temp"** eingetragen werden (also hier die 192.168.0.10).

| Eigenschaften von Internetprotokoll, V                                                                                   | /ersion 4 (TCP/IPv4) $\times$                                                                         |
|----------------------------------------------------------------------------------------------------|----------------------------------------------------------------------------------------------------|
| Allgemein                                                                                                    |                                                                                                    |
| IP-Einstellungen können automatisch z<br>Netzwerk diese Funktion unterstützt. V<br>Netzwerkadministrator, um die geeigne | ugewiesen werden, wenn das<br>Venden Sie sich andernfalls an den<br>ten IP-Einstellungen zu beziehen. |
| O IP-Adresse automatisch beziehen                                                                                        |                                                                                                    |
| Folgende IP-Adresse verwenden:                                                                                           |                                                                                                    |
| IP-Adresse:                                                                                                    | 192.168.0.11                                                                                          |
| Subnetzmaske:                                                                                                    | 255 . 255 . 255 . 0                                                                                   |
| Standardgateway:                                                                                                    | 192.168.0.2                                                                                           |
| ODNS-Serveradresse automatisch b                                                                                         | peziehen                                                                                              |
| Folgende DNS-Serveradressen ver                                                                                          | rwenden:                                                                                              |
| Bevorzugter DNS-Server:                                                                                                  | 192 . 168 . 0 . 10                                                                                    |
| Alternativer DNS-Server:                                                                                                 |                                                                                                    |
| Einstellungen beim Beenden über                                                                                          | prüfen                                                                                                |
|                                                                                                    | Erweitert                                                                                             |
|                                                                                                    | OK Abbrechen                                                                                          |

Abbildung 70: Netzwerkkarteneinstellung des neuen Servers "server1"

Prüfen Sie auf dem Server **Temp** im Active-Directory, ob sich der **Server1** noch in der OU "Domain Controllers" befindet:

| Active Directory-Benutzer und -C                   | Computer |          |              |                  | _         |     | × |
|----------------------------------------------------|----------|----------|--------------|------------------|-----------|-----|---|
| Datei Aktion Ansicht ?                             |          |          |              |                  |           |     |   |
| 🗢 🔿 🙍 🖬 🥻 📋 🗙 🛛                                    | i 🚺 🛃 🖸  | TT 🕺 🐮 🛅 | 7 🗾 🐍        |                  |           |     |   |
| Active Directory-Benutzer und -(                   | Name     | Тур      | Domänencontr | Standort         | Beschreib | ung |   |
| > Gespeicherte Abfragen                            | SERVER1  | Computer | GC           | Default-First-Si |           |     |   |
| <ul> <li>paednet.local</li> <li>Builtin</li> </ul> | i TEMP   | Computer | GC           | Default-First-Si |           |     |   |
| > 🧮 Computers                                      |          |          |              |                  |           |     |   |
| Domain Controllers                                 |          |          |              |                  |           |     |   |
| > 📔 ForeignSecurityPrincipals                      |          |          |              |                  |           |     |   |

Abbildung 71: Überprüfen des AD von Server Temp

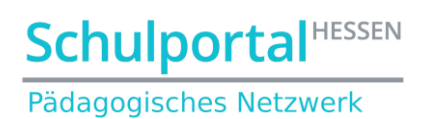

Sollte dies wie oben der Fall sein, löschen Sie den Server1 im AD:

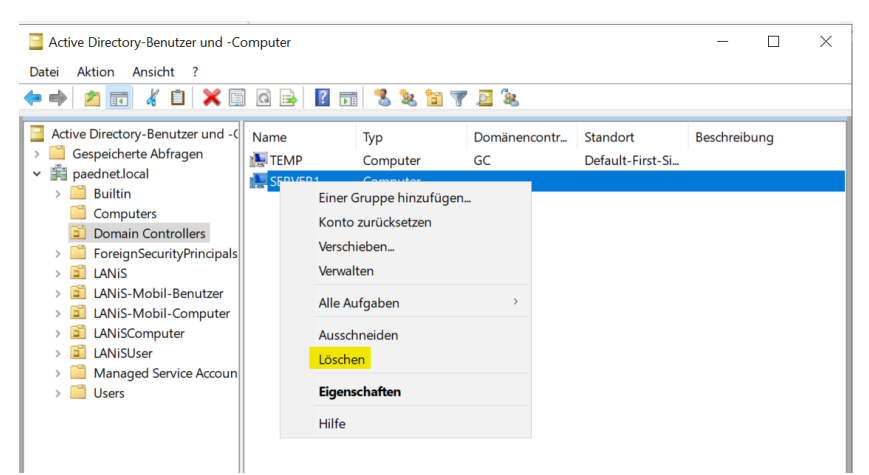

Abbildung 72: Löschen des alten Server1

Bestätigen Sie die nächste Warnung und löschen Sie ihn mit der nächsten Bestätigung endgültig:

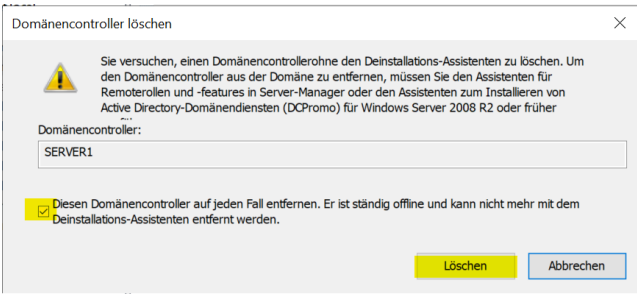

Abbildung 73: Endgültige Löschung von Server1

Bestätigen Sie auch die Warnmeldung bzgl. des globalen Katalogs. Danach sollte Ihr AD frei vom **Server1** sein.

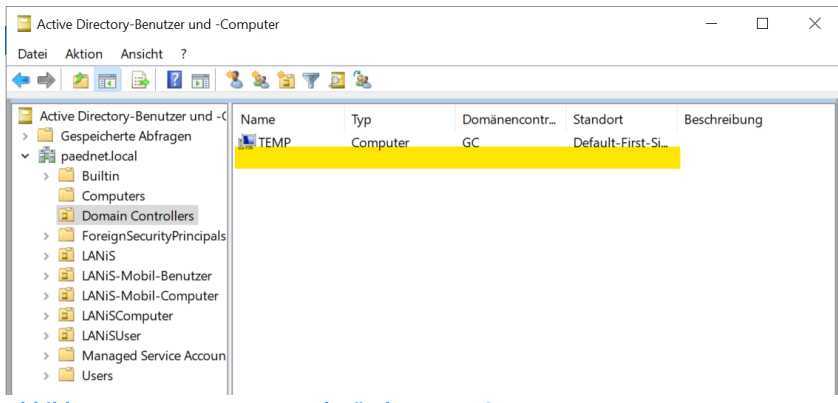

Abbildung 74: AD von Temp nach Löschung von Server1

Lassen Sie den Server AlterServer1 noch eingeschaltet! Wir benötigen im Kapitel 6 seine Daten!

Schulportal<sup>HESSEN</sup> Pädagogisches Netzwerk

### 5. Server-Migration von Temp auf Server1

Schleusen Sie den Server1 genauso in die Domäne ein, wie ab Kapitel 3.2 beschrieben. Schleusen Sie den Server Temp genauso aus der Domäne aus, wie in Kapitel 4 beschrieben. Fahren Sie den Sever Temp anschließend herunter. Er wird nun nicht mehr benötigt.

### 6. PaedNet-Migration

#### 6.1. Datenübertragung vom Server AlterServer1 auf Server1

Starten Sie den Server **AlterServer1**. Geben Sie dem User "Jeder" Vollzugriff auf die Ordner des physikalischen PaedNet-Laufwerks (hier D) und aktivieren Sie die Vererbung. Klicken Sie dazu zunächst mit der rechten Maustaste auf den Ordner "LANiS" und wählen Sie "Eigenschaften":

![](_page_35_Picture_7.jpeg)

Abbildung 75: Rechteveränderung auf PaedNet-Laufwerk I

Klicken Sie im nächsten Fenster auf "Sicherheit", wählen Sie den User "Jeder" und klicken auf "Bearbeiten…":

| ,                                                                                                    |              |            |
|----------------------------------------------------------------------------------------------------|--------------|------------|
| 📕 Eigenschaften von LANiS                                                                                                    |              | ×          |
| Allgemein Freigab <mark>e Sicherheit V</mark> orgän                                                                                                    | gerversionen | Anpassen   |
| Objektname: D:\LANiS                                                                                                    |              |            |
| Gruppen- oder Benutzernamen:                                                                                                    |              |            |
| States States St |              | ^          |
| SYSTEM                                                                                                    |              |            |
| S-1-5-21-13015481-2469264589-1                                                                                                    | 728381861-4  | 103        |
| S-1-5-21-13015481-2469264589-1                                                                                                    | 728381861-4  | 105 💙      |
| <                                                                                                    |              | >          |
| Klicken Sie auf "Bearbeiten", um die<br>Berechtigungen zu ändern.                                                                                                    | E            | Bearbeiten |
| Berechtigungen für "Jeder"                                                                                                    | Zulassen     | Verweigern |
| Vollzugriff                                                                                                    |              | ~          |
| Ändern                                                                                                    |              |            |
| Lesen, Ausführen                                                                                                    |              |            |
| Ordnerinhalt anzeigen                                                                                                    |              |            |
| Lesen                                                                                                    |              |            |
| Schreiben                                                                                                    |              | ~          |
| Klicken Sie auf "Erweitert", um spezielle<br>Berechtigungen anzuzeigen.                                                                                                    |              | Erweitert  |

Abbildung 76: Rechteveränderung auf PaedNet-Laufwerk II

![](_page_36_Picture_1.jpeg)

### Wählen Sie dann für den User "Jeder" Vollzugriff:

| cherheit                                                     |                    |            |
|--------------------------------------------------------------|--------------------|------------|
| Objektname: D:\LANiS                                         |                    |            |
| Gruppen- oder Benutzernamer                                  | li -               |            |
| Seder                                                        |                    | ^          |
| SYSTEM                                                       | 04500 1700001001   | 1700       |
| S-1-5-21-13015481-24692                                      | 04589-1728381801-4 | 1105       |
| S-1-5-21-13015481-24692                                      | 64589-1728381861-4 | 4106 V     |
| <                                                            |                    | >          |
|                                                              | Hinzufügen         | Entfernen  |
| Berechtigungen für "Jeder"                                   | Zulassen           | Verweigern |
| Vollzugriff                                                  |                    | □ <u>^</u> |
|                                                              | $\checkmark$       |            |
| Ändern                                                       |                    |            |
| Ändern<br>Lesen, Ausführen                                   | $\checkmark$       |            |
| Ändern<br>Lesen, Ausführen<br>Ordnerinhalt anzeigen          | $\mathbf{Y}$       |            |
| Ändern<br>Lesen, Ausführen<br>Ordnerinhalt anzeigen<br>Lesen | Y Y                |            |
| Ändern<br>Lesen, Ausführen<br>Ordnerinhalt anzeigen<br>Lesen | y<br>y<br>y        |            |

Abbildung 77: Rechteveränderung auf PaedNet-Laufwerk III

Nach Schließen des Fensters wählen Sie den Button "Erweitert":

| jemein Freigabe Sicherhe                                                                                                    | eit Vorgängerv               | ersionen                   | Anpassen                      |
|----------------------------------------------------------------------------------------------------|------------------------------|----------------------------|-------------------------------|
| bjektname: D:\LANiS                                                                                                    |                              |                            |                               |
| aruppen- oder Benutzernam                                                                                                    | en:                          |                            |                               |
| 💐 Jeder                                                                                                    |                              |                            | ^                             |
| SYSTEM                                                                                                    |                              |                            |                               |
| 🖣 S-1-5-21-13015481-246                                                                                                    | 9264589-1728                 | 381861-4                   | 103                           |
| S-1-5-21-13015481-246                                                                                                    | 9264589-17283                | 381861-4                   | 105 🗸                         |
| <                                                                                                    |                              |                            | >                             |
| <                                                                                                    |                              |                            | >                             |
| licken Sie auf "Bearbeiten",                                                                                                    | um die                       | В                          | >                             |
| licken Sie auf "Bearbeiten",<br>ierechtigungen zu ändern.                                                                                                    | um die                       | В                          | ><br>earbeiten                |
| arr of the LT 13010401240<br>licken Sie auf "Bearbeiten",<br>ierechtigungen zu ändern.<br>ierechtigungen für "Jeder"                                                                                                    | um die<br>Zul                | Blassen                    | ><br>earbeiten<br>Verweigern  |
| Vollzugriff                                                                                                    | um die<br>Zul                | B<br>lassen                | ><br>earbeiten<br>Verweigern  |
| Jicken Sie auf "Bearbeiten",<br>terechtigungen zu ändern.<br>erechtigungen für "Jeder"<br>Vollzugriff<br>Ändern                                                                                                    | um die<br>Zul                | B<br>lassen                | ><br>earbeiten<br>Verweigern  |
| Lesen, Ausführen                                                                                                    | um die<br>Zul                | B<br>lassen                | ><br>earbeiten<br>Verweigern  |
| All of the second second       | um die<br>Zul                | lassen                     | ><br>earbeiten<br>Verweigern  |
| ar of the individual of the individual of the in | um die<br>Zul                | B<br>lassen                | ><br>vearbeiten<br>Verweigerm |
| Jicken Sie auf "Bearbeiten",<br>ierechtigungen zu ändern.<br>Ierechtigungen für "Jeder"<br>Vollzugriff<br>Andern<br>Lesen, Ausführen<br>Ordnerinhalt anzeigen<br>Lesen<br>Schreiben                                                                                                    | um die<br>Zul                | B<br>lassen<br>V<br>V<br>V | earbeiten                     |
| All of the second second       | um die<br>Zul<br>n spezielle | Bassen                     | Verweigern                    |

Abbildung 78: Rechteveränderung auf PaedNet-Laufwerk IV

![](_page_37_Picture_1.jpeg)

Aktivieren Sie im nächsten Fenster das Häkchen bei "Alle Berechtigungseinträge…" und klicken Sie dann auf "OK".

| Name:                     | D:\LANIS                 |                         |            |                               |
|---------------------------|--------------------------|-------------------------|------------|-------------------------------|
| Besitzer:                 | Administratoren (ALTERSI | ERVER1\Administratoren) | 👎 Ändern   |                               |
| erechtigungen             | Freigabe Überwach        | nung Effektiver Zugriff |            |                               |
| Serechtigungsei           | nträge:                  | Zugriff                 | Geerbt von | Anwenden auf                  |
| Typ Fi                    | 1 E 01 1001E401 0460064  | Vollzugriff             | Keine      | Discon Ordner Unterordner un  |
| 🔐 Verwei 3                | der                      | Vollzugriff             | Keine      | Diesen Ordner, Unterordner un |
| 💐 Zulass Se               | VSTEM                    | Vollzugriff             | Keine      | Diesen Ordner, Unterordner un |
| Zulass S                  | -1-5-21-13015481-2469264 | Vollzugriff             | Keine      | Diesen Ordner, Unterordner un |
| Zulass S.                 | 1-5-21-13015481-2469264  | Lesen. Ausführen        | Keine      | Diesen Ordner, Unterordner un |
| Zulass S.                 | 1-5-21-13015481-2469264  | Vollzugriff             | Keine      | Diesen Ordner, Unterordner un |
| Hinzufügen<br>Vererbung a | Entfernen An:            | zeigen                  |            |                               |

Abbildung 79: Rechteveränderung auf PaedNet-Laufwerk V

Klicken Sie im nächsten Fenster ebenfalls auf "OK", warten Sie dann die Korrektur der Berechtigungen durch das System ab und beenden Sie den Vorgang durch Klick auf "OK" im Startfenster:

|                                                                                                    | assen                 |
|----------------------------------------------------------------------------------------------------|-----------------------|
| Dbjektname: D:\LANiS                                                                                                    |                       |
| Gruppen- oder Benutzernamen:                                                                                                    |                       |
| 🚨 Jeder                                                                                                    | ^                     |
| SYSTEM                                                                                                    |                       |
| S-1-5-21-13015481-2469264589-1728381861-4103                                                                                                    |                       |
| S-1-5-21-13015481-2469264589-1728381861-4105                                                                                                    | $\sim$                |
|                                                                                                    |                       |
| Icken Sie auf "Bearbeiten", um die Bearb erechtigungen zu andern.                                                                                                    | ><br>eiten            |
| Kicken Sie auf "Bearbeiten", um die Bearbeiten", um die Bearbeiten Bearbeiten | ><br>eiten<br>weigern |
| Clicken Sie auf "Bearbeiten", um die<br>Beerchtigungen zu ändern.     Bearb       Berechtigungen für "Jeder"     Zulassen     Ver       Vollzugriff     Ver                                                                                                    | ><br>eiten<br>weigern |
| Bearbeiten*, um die Bearbeiten*, um die Bearbeiten*, um die Bearbeiten*, um die Bearbeiten*, um die Bearbeiten*, um die Bearbeiten die Bearbeiten die Bearb                                | ><br>eiten<br>weigern |
| Kicken Sie auf "Bearbeiten", um die Bearbeiten", um die Bearbeiten ", um die Bearbeiten", um die Bearbeiten ", und serechtigungen zu andern.     Bearbeiten ", und serechtigungen für ", Jeder", Zulassen Vertragen Volzugriff       Volzugriff     Volzugriff     Vandern       Lesen, Ausführen     Vorderzichsticht anzeigen     Vorderzichsticht anzeigen                                                                                                    | ><br>eiten<br>weigern |
| Kicken Sie auf "Bearbeiten", um die Bearbeiten", um die Bearbeitent Bearbeiten Zulassen     Bearbeiten Bearbeiten Vertreichen Vertreiche                           | ><br>eiten<br>weigern |
| Volzugriff     Velzugriff       Andern     Velzugriff       Ordnerinhalt anzeigen     Velzugriff                                                                                                    | ><br>eiten<br>weigern |
| Vicken Sie auf "Bearbeiten", um die<br>Berechtigungen zu ändern.     Bearb       Berechtigungen für "Jeder"     Zulassen     Ver       Volzugriff     ✓       Andern     ✓       Lesen, Ausführen     ✓       Ordnerinhalt anzeigen     ✓       Schreiben     ✓       Chriefen Sie auf "Erweiten" um spezielle                                                                                                    | ><br>weigern          |

Abbildung 80: Rechteveränderung auf PaedNet-Laufwerk VI

Sollte es bei der Übernahme der neuen Berechtigungen keine Probleme geben, so arbeiten Sie ab dem Absatz "Setzen Sie nun den Vorgang für die Ordner "LANiS-CD" und "LANiSData" fort." auf Seite 40 weiter.

## Schulportal<sup>HESSEN</sup> Pädagogisches Netzwerk

Sollte es Probleme gegeben haben, kann dies z.B. an zu langen Dateinamen in den Ordnern der SuS bzw. LuL liegen. Löschen Sie die entsprechenden Dateien.

Sollte es Berechtigungsprobleme geben, übergeben Sie den Besitz aller Ordner an den User "Jeder". Klicken Sie dazu bei "Besitzer" auf "Ändern":

| Nar  | ne:                                         | D:\LANiS                                                         |            |                   |                           |           |                   |              |
|------|---------------------------------------------|------------------------------------------------------------------|------------|-------------------|---------------------------|-----------|-------------------|--------------|
| Besi | itzer:                                      | Administratoren (ALTERS                                          | ERVER      | Administrato      | ren <mark>) Ändern</mark> |           |                   |              |
| Bere | chtigungen                                  | Freigabe Überwach                                                | hung E     | ffektiver Zugriff |                           |           |                   |              |
| Bere | echtigungseir                               | nträge:                                                          | Zuariff    |                   | Geerbt von                | Δ         | nwenden auf       |              |
| 20   | Verwe S-                                    | 1-5-21-4012052242-28465                                          | Vollzuar   | iff               | Keine                     | C         | iesen Ordner. Un  | terordner un |
| 22   | Zulass Je                                   | der                                                              | Vollzugr   | iff               | Keine                     | C         | iesen Ordner, Un  | terordner un |
| 8    | Zulass Si                                   | STEM                                                             | Vollzugr   | iff               | Keine                     | D         | iesen Ordner, Un  | terordner un |
| 3    | Zulass S-                                   | 1-5-21-4012052242-28465                                          | Vollzugr   | iff               | Keine                     | C         | iesen Ordner, Un  | terordner un |
| 32   | Zulass S-                                   | 1-5-21-4012052242-28465                                          | Lesen, A   | usführen          | Keine                     | C         | iesen Ordner, Un  | terordner un |
| 39   | Zulass S-                                   | 1-5-21-4012052242-28465                                          | Vollzugr   | iff               | Keine                     | C         | iesen Ordner, Un  | terordner un |
| Hi   | inzufügen<br>Vererbung ak<br>Alle Berechtig | Entfernen Anzeigen<br>tivieren<br>gungseinträge für untergeordne | ete Objekt | e durch vererbb   | are Berechtigungseintri   | ige von d | liesem Objekt er: | setzen       |

Abbildung 81: Besitzer ändern I

Geben Sie als Objektnamen "Jeder" ein und klicken Sie auf "OK":

Y

| benatzer oder orappe auswahler                                            |                  |
|---------------------------------------------------------------------------|------------------|
| Objektlyp:<br>Benutzer, Gruppe oder Integriertes Sicherheitsprinzipal     | Objekttypen      |
| ALTERSERVER2012 Geben Sie die zu verwendenden Obiektnamen ein (Beispiele) | Pfade            |
| jederj                                                                    | Namen überprüfen |
| Erweitert                                                                 | Abbrechen        |

Abbildung 82: Besitzer ändern II

Setzen Sie den Haken bei "Besitzer der Objekte…" und klicken Sie auf "Übernehmen"

|                                                                                                    |                  |                        | Erweiterte  | e Sicherheitseins           | stellungen für "LAN | liS"               |             | X            |
|----------------------------------------------------------------------------------------------------|------------------|------------------------|-------------|-----------------------------|---------------------|--------------------|-------------|--------------|
|                                                                                                    |                  |                        |             |                             |                     |                    |             |              |
| Nam                                                                                                    | e:               | D:\LANiS               |             |                             |                     |                    |             |              |
| Besiti                                                                                                    | zer:             | Jeder Ändern           |             |                             |                     |                    |             |              |
|                                                                                                    |                  | Besitzer der           | Obiekte und | untergeordneten Co          | ntainer ersetzen    |                    |             |              |
|                                                                                                    |                  |                        |             |                             | _                   |                    |             |              |
| Berec                                                                                                    | htigunge         | n Freigabe             | Überwachun  | ng Effektiver Zugri         | ff                  |                    |             |              |
| Berec                                                                                                    | chtigungs<br>Typ | einträge:<br>Prinzipal | Zu          | ugriff                      | Geerbt von          | Anwenden auf       |             | ^            |
| 1                                                                                                    | Тур              | Prinzipal              | Zu          | ugriff                      | Geerbt von          | Anwenden auf       |             | ^            |
| 42                                                                                                    | Verwe            | S-1-5-21-4012052242    | -28465 V    | ollzugriff                  | Keine               | Diesen Ordner, Unt | terordner u | <u>ا</u> = ا |
| a -                                                                                                    | Zulass           | Jeder                  | V           | olizugritt                  | Keine               | Diesen Ordner, Uni | teroraner u |              |
| 2                                                                                                    | Zulass           | STOTEIVI               | -20465 V    | olizugriff                  | Keine               | Diesen Ordner, Uni | terordner u |              |
| 2                                                                                                    | Zulass<br>Zulass | S-1-5-21-4012052242    | -28465 14   | olizugilli<br>son Ausführen | Keine               | Diesen Ordner, Uni | terordner u |              |
| <                                                                                                    |                  |                        |             | Ш                           | K H I I             |                    | >           |              |
| Hin                                                                                                    | zufügen          | Entfernen              | Anzeigen    |                             |                     |                    |             |              |
| Ve                                                                                                    | ererbung         | aktivieren             |             |                             |                     |                    |             |              |
| Alle Berechtigungseinträge für untergeordnete Objekte durch vererbbare Berechtigungseinträge von diesem Objekt ersetzen |                  |                        |             |                             |                     |                    |             |              |
|                                                                                                    |                  |                        |             |                             |                     |                    |             |              |

Abbildung 83: Besitz übernehmen III

## Schulportal<sup>HESSEN</sup> Pädagogisches Netzwerk

Setzen Sie nun den Vorgang für die Ordner "LANiS-CD" und "LANiSData" fort. Dabei müssen Sie beim Ordner "LANISData" den Benutzer "Jeder" erst anlegen.

Stellen Sie nun vom neuen Server1 eine Netzwerkverbindung zu dem physikalischen PaedNet-Laufwerk von Alterserver1 her (hier Laufwerk D). Starten Sie dazu den Windows Explorer, klicken dann auf "Dieser PC". Dann auf das Menü "Computer" und "Netzwerklaufwerk verbinden".

![](_page_39_Picture_4.jpeg)

Geben Sie nun den Pfad zum physikalischen PaedNet-Laufwerk von AlterServer1 ein (hier mit dem Laufwerk D von Alterserver1). Entfernen Sie das Häkchen bei "Verbindung bei Anmeldung widerherstellen":

**Schulportal**<sup>HESSEN</sup>

Pädagogisches Netzwerk

![](_page_40_Picture_3.jpeg)

Ergebnis nach Klick auf "Fertig stellen":

| 🥪 📝 📜 🖛 🛛                                             |                | Verwalten     | d\$ (\\alterserver1) (Y:) |                  |             |       |  |  |  |
|-------------------------------------------------------|----------------|---------------|---------------------------|------------------|-------------|-------|--|--|--|
| Datei Start Frei                                      | igeben Ansicht | Laufwerktools |                           |                  |             |       |  |  |  |
| ← → · · ↑ 😪 > Dieser PC > d\$ (\\alterserver1) (Y:) > |                |               |                           |                  |             |       |  |  |  |
| 📌 Schnellzugriff                                      | Name           | ^             |                           | Änderungsdatum   | Тур         | Größe |  |  |  |
| Desktop                                               | 🖌 📙 LANiS      |               |                           | 22.01.2021 17:34 | Dateiordner |       |  |  |  |
|                                                       | LANiS-0        | D             |                           | 22.01.2021 17:33 | Dateiordner |       |  |  |  |
| Dokumente                                             | 🗍 📜 LANISD     | ata           |                           | 22.01.2021 17:33 | Dateiordner |       |  |  |  |

Abbildung 86: Netzwerklaufwerksverbindung mit AlterServer1 herstellen 3

Kopieren Sie nun alle Daten vom Server **AlterServer1** auf das PaedNet-Laufwerk D des neuen **Server1**:

![](_page_40_Figure_8.jpeg)

Abbildung 87: Kopieren der PaedNet-Dateien

![](_page_41_Picture_1.jpeg)

### 6.2. Vorbereitung der Installation von PaedNet auf Server1

#### 6.2.1. Registryzweig importieren

Importieren Sie den kopierten Registryzweig [LANiS], der sich nun im Laufwerk D befindet, in die Registry des neuen **Server1**. Klicken Sie dazu doppelt auf die Datei *lanis.reg*:

|      |                | Verwalten                     | Volume (D:)                                                                                         |                                                                                                    |                                                                              |                                                            |
|------|----------------|-------------------------------|----------------------------------------------------------------------------------------------------|----------------------------------------------------------------------------------------------------|------------------------------------------------------------------------------|------------------------------------------------------------|
| eber | n Ansicht      | Anwendungstools               |                                                                                                    |                                                                                                    |                                                                              |                                                            |
| Die  | eser PC 🔹 Volu | me (D:)                       |                                                                                                    |                                                                                                    |                                                                              |                                                            |
| ^    | Name           | ^                             |                                                                                                    | Änderungsdatum                                                                                                | Тур                                                                          | Größe                                                      |
|      | LANiS          |                               |                                                                                                    | 05.02.2021 13:18                                                                                              | Dateiordner                                                                  |                                                            |
|      | 📕 LANiS-C      | D                             |                                                                                                    | 12.02.2021 16:39                                                                                              | Dateiordner                                                                  |                                                            |
|      | 📜 LANiSDa      | ata                           |                                                                                                    | 12.02.2021 16:39                                                                                              | Dateiordner                                                                  |                                                            |
|      | 🙀 lanis        | Registrierun                  | gs-Editor                                                                                           |                                                                                                    |                                                                              |                                                            |
|      |                | Du<br>gel<br>vor<br>hin<br>Mä | rch das Hinzufüger<br>öscht werden, so c<br>n D:\lanis.reg nicht<br>zufügen.<br>Ichten Sie den Vorg | n von Informationen können<br>lass Komponenten nicht me<br>vertrauen, sollten Sie die Inf<br>gang fortsetzen? | v Werte unbeabsichtigt<br>hr richtig funktionierer<br>ormationen nicht zur f | : geändert oder<br>n. Wenn Sie der Quelle<br>Registrierung |
|      |                |                               |                                                                                                    |                                                                                                    |                                                                              | Ja Nein                                                    |

#### Abbildung 88: Registryimport I

| → I → IVolume (I<br>Datei Start Freigeb                                         | D:)<br>en Ansicht      |                                                                       |                                 |                      |
|---------------------------------------------------------------------------------|------------------------|-----------------------------------------------------------------------|---------------------------------|----------------------|
| $\leftarrow$ $\rightarrow$ $\checkmark$ $\uparrow$ $\checkmark$ $\rightarrow$ D | ieser PC 👂 Volume (D:) |                                                                       |                                 |                      |
| 🕹 Downloads 🖈 ^                                                                 | Name                   | Änderungsdatum                                                        | Тур                             | Größe                |
| 🧾 Dokumente 🖈                                                                   | 📜 LANIS                | 05.02.2021 13:18                                                      | Dateiordner                     |                      |
| 📰 Bilder 🛛 🖈                                                                    | LANIS-CD               | 12.02.2021 16:39                                                      | Dateiordner                     |                      |
| 📜 LANIS-CD 🛛 🖈                                                                  | 📙 LANiSData            | 12.02.2021 16:39                                                      | Dateiordner                     |                      |
| 📜 LANiSData 🛛 🖈                                                                 | 🙀 lanis                | 12.02.2021 16:34                                                      | Registrierungseinträge          | 5 KB                 |
| LANiS ★ d\$ (\altersen ★ LANiS System32                                         | Regis                  | trierungs-Editor<br>Die Schlüssel und Werte von D:\lanis.reg wurden e | erfolgreich in die Registrierur | X<br>ig eingetragen. |
| Dieser PC<br>3D-Obiekte<br>Abbildung 89: Re                                     | gistryimport II        |                                                                       |                                 | ОК                   |

![](_page_42_Picture_1.jpeg)

### 6.2.2. SchoolNumber löschen

Öffnen Sie die Registry. Bewegen Sie sich in den Zweig HKEY\_LOCAL\_MACHINE\SOFTWARE\WOW6432Node\LANiS\InstSelect und löschen Sie dort den Eintrag [SchoolNumber]:

| 📑 Registrierungs-Editor          |             |              |                       |                                   |
|----------------------------------|-------------|--------------|-----------------------|-----------------------------------|
| Datei Bearbeiten Ansicht Favorit | en Hilfe    |              |                       |                                   |
| Computer\HKEY_LOCAL_MACHINE      | SOFTWAR     | E\WOW6432N   | Iode\LANiS\InstSelect |                                   |
| 🗸 🍉 Computer                     | ∧ Nan       | ne           | Тур                   | Daten                             |
| HKEY_CLASSES_ROOT                | <u>ab</u> ( | Standard)    | REG_SZ                |                                   |
| HKEY_CURRENT_USER                | ab          | CertAbt      | REG SZ                | Supportcenter für pädagogische IT |
| ✓                                | ab          | CertCity     | REG SZ                | Frankfurt                         |
| > 📙 BCD0000000                   | ab          | CertOwner    | REG SZ                | Lehrkräfteakademie                |
| DRIVERS                          | ab          | CertPhone    | REG SZ                | +49 69 38989 219                  |
| > 📜 HARDWARE                     | ab          | CertPlz      | REG SZ                | 60329                             |
| > 📜 SAM                          | ab          | CertStreet   | REG SZ                | Stuttgarter Straße 18-24          |
| 📜 SECURITY                       | ab          | nstDate      | REG SZ                | 22.01.2021                        |
| 🗸 📜 SOFTWARE                     | ab          | nstDvnDns    | REG SZ                | TRUE                              |
| > 📜 Classes                      | abi         | kev          | REG SZ                | 04D3-F414-D8C1-08F8-834C          |
| > 📙 Clients                      | abi         | ogi Ipload   | REG SZ                | FAISE                             |
| DefaultUserEnvironr              | n ab c      | choolNamo    | REG_SZ                | Tostschulo Stoipruck              |
| 👌 📕 Google                       | ab          | SchoolNumber |                       |                                   |
| > 📜 Intel                        | ab          | school RIz(  | Ändern                | 2225 Eraplefurt                   |
| > 📙 Microsoft                    |             | SCHOOFIZC    | Binärdaten ändern     | JS25 Flankfult                    |
| > DDBC                           |             |              | 1                     |                                   |
| 🗦 📜 OpenSSH                      |             |              | Loschen               |                                   |
| 🗦 📜 Partner                      |             |              | Umbenennen            |                                   |
| > 📙 Policies                     |             |              |                       |                                   |
| - RegisteredApplication          | ы           |              |                       |                                   |
| 👌 📙 Setup                        |             |              |                       |                                   |
| > 📜 VMware, Inc.                 |             |              |                       |                                   |
| ✓                                |             |              |                       |                                   |
| > 📜 Classes                      |             |              |                       |                                   |
| > 📜 Clients                      |             |              |                       |                                   |
| > 📙 Google                       |             |              |                       |                                   |
| > 📜 Intel                        |             |              |                       |                                   |
| V LANIS                          |             |              |                       |                                   |
| - 📙 AdConnect                    |             |              |                       |                                   |
| ADSI_Server                      |             |              |                       |                                   |
| <mark> </mark> CD                |             |              |                       |                                   |
| - DSGVO                          |             |              |                       |                                   |
| - InstSelect                     |             |              |                       |                                   |
| Abbildung 90: SchoolNu           | mber l      | öschen       |                       |                                   |
|                                  |             | obunen       |                       |                                   |

![](_page_43_Picture_1.jpeg)

#### 6.2.3. Zwei User aus dem Active Directory löschen

Öffnen Sie das Active Directory-Benutzer und -Computer aus den Windows-Verwaltungsprogrammen und navigieren Sie in die OU LANiS. Löschen Sie die beiden User LANiS\_AD\_Server und LANiS\_FTP-Server:

Active Directory-Benutzer und -Computer X Datei Aktion Ansicht ? 🗢 🔿 🙍 🥇 🗋 🗙 🖬 G 🕞 📓 💷 % 🔌 🐚 🍞 🗟 🍬 Active Directory-Benutzer und -C Name Тур Beschreibung 📋 Gespeicherte Abfragen auLANiSAdmin Organisationse... magnetic paednet.local
 magnetic paednet.local
 magnetic paednet.local
 magnetic paednet.local
 magnetic paednet.local
 magnetic paednet.local
 magnetic paednet.local
 magnetic paednet.local
 magnetic paednet.local
 magnetic paednet.local
 magnetic paednet.local
 magnetic paednet.local
 magnetic paednet.local
 magnetic paednet.local
 magnetic paednet.local
 magnetic paednet.local
 magnetic paednet.local
 magnetic paednet.local
 magnetic paednet.local
 magnetic paednet.local
 magnetic paednet.local
 magnetic paednet.local
 magnetic paednet.local
 magnetic paednet.local
 magnetic paednet.local
 magnetic paednet.local
 magnetic paednet.local
 magnetic paednet.local
 magnetic paednet.local
 magnetic paednet.local
 magnetic paednet.local
 magnetic paednet.local
 magnetic paednet.local
 magnetic paednet.local
 magnetic paednet.local
 magnetic paednet.local
 magnetic paednet.local
 magnetic paednet.local
 magnetic paednet.local
 magnetic paednet.local
 magnetic paednet.local
 magnetic paednet.local
 magnetic paednet.local
 magnetic paednet.local
 magnetic paednet.local
 magnetic paednet.local
 magnetic paednet.local
 magnetic paednet.local
 magnetic paednet.local
 magnetic paednet.local
 magnetic paednet.local
 magnetic paednet.local
 magnetic paednet.local
 magnetic paednet.local
 magnetic paednet.local
 magnetic paednet.local
 magnetic paednet. ouLANiSLehrer Organisationse... Builtin
 Gomputers
 Domain Controllers Organisationse... TSLÖAE001 Organisationse... TSLÖAE001Test Organisationse\_ ForeignSecurityPrincipals
 LANIS Sicherheitsgru... LANIS globale Sicherheit. Reg ggLANiSUser LANIS\_AD\_Ser ouLANiSAdmin
 ouLANiSLehrer
 ouLANiSTest Kopieren... vers. S. Einer Gruppe hinzufüger TSLÖAE001 Konto deaktivieren > ISLOAE001Test > ISLOAE001Test > ILANiS-Mobil-Benutzer Kennwort zurücksetzen. Verschieben. > ANIS-Mobil-Computer Homepage öffner LANiSComputer
 LANiSUser E-Mail sender Managed Service Accord Alle Aufgaben Users Ausschneiden Löschen Umbenennen Fig nschafter

Abbildung 91: Zwei User aus dem AD löschen

#### 6.3. Installation von PaedNet auf Server1

Installieren Sie nun auf dem Server1 die aktuelle PaedNet-Version. Geben Sie nach dem Pre-Installation-Check des ServiceTools Ihre Schulnummer in den Installations-Selector ein und starten Sie die "Automatische Installation"

| CDLL DeadNat - Installations C                                                                                                    | alastas                                                                                                    |                                                               |                                          | $\sim$               |
|----------------------------------------------------------------------------------------------------|----------------------------------------------------------------------------------------------------|---------------------------------------------------------------|------------------------------------------|----------------------|
| GENERAL INSTALLATIONS-SI                                                                                                    | rector                                                                                                    |                                                               |                                          | ^                    |
| SPH-PaedNet ist ein für hessische S<br>bieten zu können, sind wir auf Dater<br>mindestens den Namen der Schule a<br>Übermittlung der Installationslogs eb | chulen kostenfreies Produkt. Um dies auch zuklinntig beibehalten und Ih<br>zur Nutzung angewiesen. Daher ist eine Installation ohne Registrierung<br>us dem Dropdowndialog auswählen. Angaber zum IT-Beautragten der<br>enso. Sollten sich Daten der Schule geändert haben, können Sie diese g | nen kompete<br>nicht möglich<br>Schule sind I<br>gerne ändern | enten Sup<br>h. Sie mü:<br>freiwillig. [ | oport<br>ssen<br>Die |
| Name der Schule:                                                                                                    | Schule selektieren, wenn weiter unten nicht angegeben                                                                                                    |                                                               |                                          | •                    |
| Daten aus Schuldatei                                                                                                    |                                                                                                    |                                                               |                                          |                      |
| Name der Schule                                                                                                    | Testschule Steinruck                                                                                                    |                                                               |                                          | -1                   |
| Schulnummer in hess. Schuldatei                                                                                                    | 0650  *                                                                                                    | * Pflichtko                                                   | mpone                                    | nte                  |
| Plz und Ort der Schule                                                                                                    | 60325 Frankfurt                                                                                                    |                                                               |                                          | *                    |
| API-Key der Schule                                                                                                    |                                                                                                    | API-Kej                                                       | y besorge                                | n                    |
| Der API-Key wird für die Anbindung<br>auch leer lassen und den Key späte<br>Installationsstatus                                                           | des Schulportals benötigt. Den Key finden Sie im obigen Button. Sie kön<br>r nachtragen.                                                                                                    | nen dieses F                                                  | eld zunäc                                | :hst                 |
| Statusinius zu installation (nuch bi                                                                                                    | er-Stadulun)                                                                                                    |                                                               |                                          | ^                    |
| Abbruch                                                                                                    | Automatische Installation                                                                                                    | Händisch                                                      | ie Installa                              | tion                 |

Abbildung 92: Schulnummer eintragen

![](_page_44_Picture_1.jpeg)

Sollte die Installation **nicht** mit einer Aufforderung zum Neustart enden, sondern folgendes Bild zeigen...

![](_page_44_Picture_3.jpeg)

Abbildung 93: Installationsende I

dann klicken Sie bitte links oben auf "Datei" und "Beenden":

| 💋 SPH-PaedNet                    | t : Installation FTP-Server, Module und Zusatzprogramme | - | $\times$ |                                                                                                    |
|----------------------------------|---------------------------------------------------------|---|----------|----------------------------------------------------------------------------------------------------|
| Datei Installatio                | on Extras Hilfe                                         |   |          |                                                                                                    |
| Beenden                          | jsparameter:                                            |   |          |                                                                                                    |
| Domainname:                      | MIGRATION                                               |   |          |                                                                                                    |
| Schema-Master                    | SERVER2012                                              |   |          |                                                                                                    |
| Serverrolle:                     | Primary Domain Controller                               |   |          |                                                                                                    |
| Servername:                      | SERVER2012                                              |   |          | ×                                                                                                    |
| Last Update:                     | 24.09.2021                                              |   |          |                                                                                                    |
| Installation aus                 | s der Console heraus                                    |   |          | eibehalten und Ihnen kompetenten Support<br>ine Registrierung nicht möglich. Sie müssen<br>Beauftragten der Schule sind freiwillig. Die<br>pinnen Sie diese gerne ändern. |
| Allgemeine Prog<br>Menuoption wä | gramminformationen:<br>ihlen                            |   |          | •                                                                                                    |
| Detail-Informati                 | ion:                                                    |   |          | •                                                                                                    |
|                                  |                                                         |   |          | * Pflichtkomponente                                                                                                    |
|                                  |                                                         |   |          | API-Key besorgen                                                                                                    |

Abbildung 94: Installationsende II

Nach dem Neustart erscheint das ServiceTool mit dem Post-Installation-Check. Bereinigen Sie alle roten Ampeln. Typisch sind folgende Fehler:

![](_page_44_Picture_9.jpeg)

![](_page_45_Picture_1.jpeg)

Die Fehler in den "Entfernbaren Strukturen" können durch Rechtsklick beseitigt werden. Die Fehler in den Dateien startup.bat und ggfs. uwf.ps1 müssen manuell korrigiert werden. Bereinigen Sie diesen Fehler, in dem Sie die Dateien im angegebenen Pfad öffnen und die Buchstaben "DC" durch den echten Servernamen ersetzen.

Sollten Sie keine Migration des DHCP-Servers durchführen wollen, ist die Migration eines Microsoft Servers 2016 mit installiertem Schulportal Hessen-PaedNet auf einen Microsoft Servers 2019 hiermit beendet.

# 6.4. Installation und Autorisierung des DHCP-Servers (auf Server1 ausführen) (optional)

#### 6.4.1. Installation des DHCP-Servers

Start des SERVER-MANAGERS → ROLLEN HINZUFÜGEN

| • 🕲   🚩          | Verwalten  | Tools     | Ansicht     | Hilfe |
|------------------|------------|-----------|-------------|-------|
|                  | Rollen un  | d Feature | s hinzufüge | en 🛛  |
|                  | Rollen un  | d Feature | s entfernen |       |
|                  | Server hir | nzufügen  |             |       |
| Abbildung 96: DH | ICP-Serv   | er ins    | stallier    | en l  |

Bestätigen Sie die nächsten drei Fenster mit Klick auf "Weiter" Wählen Sie dann "DHCP-Server" aus:

| kssistent zum Hinzufügen von | Rollen und Features                                                                                                    | -                                     | - 🗆                         | ×            |
|------------------------------|----------------------------------------------------------------------------------------------------|---------------------------------------|-----------------------------|--------------|
| Serverrollen ausw            | ählen                                                                                                    | Se                                    | ZIELSEF<br>erver1.paednet.l | VER<br>local |
| Vorbereitung                 | Wählen Sie mindestens eine Rolle aus, die auf dem ausgewählt                                                                                                    | en Server installiert werd            | den soll.                   |              |
| Installationstyp             | Rollen                                                                                                    | Beschreibung                          |                             |              |
| Serverauswahl                | Active Directory Lightweight Directory Services                                                                                                    | Der Dynamic Host C                    | Configuration               | -            |
| Serverrollen                 | Active Directory Domänendienste (Installiert)                                                                                                    | Protokoll (DHCP)-Se                   | erver ermögli               | cht          |
| Features                     | Active Directory-Rechteverwaltungsdienste     Active Directory-Verbunddienste                                                                                                    | Verwalten und Berei                   | itstellen                   |              |
| Bestätigung                  | Active Directory-Zertifikatdienste                                                                                                    | temporärer IP-Adres                   | ssen und                    |              |
| Ergebnisse                   | Detei-/Speicherdienste (2 von 12 installiert)      Device Health Attestation      DHGH-Server      ONS-Server (Installiert)      Druck- und Dokumentdienste      faxserver      Hots Guardian-Dienst      Hyper-V      Netzwerkrichtlinien- und Zugriffsdienste      Remotedesktopdienste      Remotezugriff      Volumenaktivierungsdienste      Webserver (IIS)      Windows-Bereitstellungsdienste      Windows-Bereitstellungsdienste | zugenorger informa<br>Clientcomputer. | ationen fur                 |              |
|                              | < Zurück Weite                                                                                                    | r > Installierer                      | Abbrec                      | hen          |
| Abbildung 97: DHCP-9         | Server installieren II                                                                                                    |                                       |                             |              |

![](_page_46_Picture_1.jpeg)

... und bestätigen Sie das nächste Fenster mit Klick auf "Features hinzufügen". Klicken Sie anschließend auf "Weiter":

|                  | 21.1                                                                                                    | 7IFI SERVEF                            |
|------------------|----------------------------------------------------------------------------------------------------|----------------------------------------|
| erverrollen au   | uswahlen                                                                                                    | Server1.paednet.loca                   |
| Vorbereitung     | Wählen Sie mindestens eine Rolle aus, die auf dem ausgewä                                                                  | ählten Server installiert werden soll. |
| Installationstyp | Rollen                                                                                                    | Beschreibung                           |
| Serverauswahl    |                                                                                                    | Der Dynamic Host Configuration-        |
| Serverrollen     | <ul> <li>Active Directory Lightweight Directory Services</li> <li>Active Directory-Domänendienste (Installiert)</li> </ul> | Protokoll (DHCP)-Server ermöglicht     |
| Features         | Active Directory-Rechteverwaltungsdienste                                                                                  | das zentrale Konfigurieren,            |
| DHCB Server      | Active Directory-Verbunddienste                                                                                            | temporärer IP-Adressen und             |
| DHCF-Server      | Datei-/Speicherdienste (2 von 12 installiert)                                                                              | zugehöriger Informationen für          |
| Bestätigung      | Device Health Attestation                                                                                                  | Clientcomputer.                        |
|                  | DHCP-Server                                                                                                    |                                        |
|                  | ✓ DNS-Server (Installiert)                                                                                                 |                                        |
|                  | Faxserver                                                                                                    |                                        |
|                  | Host Guardian-Dienst                                                                                                    |                                        |
|                  | Hyper-V                                                                                                    |                                        |
|                  | Remotedesktopdienste                                                                                                    |                                        |
|                  | Remotezugriff                                                                                                    |                                        |
|                  |                                                                                                    |                                        |
|                  | Windows Server Lindate Services (WSLIS)                                                                                    |                                        |
|                  | Windows-Bereitstellungsdienste                                                                                             |                                        |
|                  |                                                                                                    |                                        |
|                  |                                                                                                    |                                        |
|                  | < Zurück W                                                                                                    | eiter > Installieren Abbrecher         |

Klicken Sie anschließend so lange auf "Weiter", bis Sie zum folgenden Fenster gelangen. Aktivieren Sie zunächst "Zielserver bei Bedarf …", bestätigen Sie dann das aufpoppende Fenster mit Klick auf "OK" und klicken Sie anschließend auf "Installieren":

| 📥 Assistent zum Hinzufügen von F                                                                                          | Rollen und Features                                                                                                    | - 🗆 X                                                                                                    |            |
|----------------------------------------------------------------------------------------------------|----------------------------------------------------------------------------------------------------|----------------------------------------------------------------------------------------------------|------------|
| Installationsauswa                                                                                                    | ahl bestätigen                                                                                                    | ZIELSERVER<br>Server1.paednet.local                                                                                                    |            |
| Vorbereitung<br>Installationstyp<br>Serverauswahl<br>Serverrollen<br>Features<br>DHCP-Server<br>Bestätigung<br>Ergebnisse | Klicken Sie auf "Installieren", um di<br>ausgewählten Server zu installieren<br>Verschlieren<br>Optionale Features (z. B. Verwaltur<br>automatisch ausgewählt wurden. v<br>möchten, klicken Sie auf "Zurück",<br>DHCP-Server<br>Remoteserver-Verwaltungstools<br>Rollenverwaltungstools<br>DHCP-Servertools | e folgenden Rollen, Rollendienste und Features auf dem<br>h.<br>sch neu starten<br>gstools) können auf dieser Seite angezeigt werden, da sie<br>Venn Sie diese optionalen Features nicht automatisch installieren<br>um die entsprechenden Kontrollkästchen zu deaktivieren.<br>Assistent zum Hinzufügen von Rollen und Features<br>Meine<br>Dieser Server wird bei Bedarf ohne weitere Benachrichtigung<br>automatisch neu gestartet. Soll ein automatischer Neustart<br>zulässig sein?<br>Mein |            |
| Abbildure 00: DUCD C                                                                                                    | Konfigurationseinstellungen expo<br>Alternativen Quellpfad angeben                                                                                                    | tieren           < Zurück                                                                                                    | S<br>waltl |

![](_page_47_Picture_1.jpeg)

Nach erfolgreicher Installation klicken Sie auf "Schließen":

| 📥 Assistent zum Hinzufügen von | Rollen und Features                                                                                                    | -                       |                          | $\times$    |
|--------------------------------|----------------------------------------------------------------------------------------------------|-------------------------|--------------------------|-------------|
| Installationsstatus            |                                                                                                    | Server                  | ZIELSER\<br>1.paednet.lo | /ER<br>ocal |
|                                | Installationsstatus anzeigen                                                                                                    |                         |                          |             |
|                                | i Featureinstallation                                                                                                    |                         |                          |             |
|                                |                                                                                                    |                         |                          |             |
|                                | Konfiguration erforderlich.Die Installation auf "Server1.paednet.local" war e                                                                                                    | rfolgreich              | n.                       |             |
|                                | DHCP-Server                                                                                                    |                         |                          |             |
|                                | DHCP-Nachinstallations-Assistent starten                                                                                                    |                         |                          |             |
| Bestätigung                    | Remoteserver-Verwaltungstools                                                                                                    |                         |                          |             |
|                                | Kollenverwaltungstools<br>DHCP-Servertools                                                                                                    |                         |                          |             |
|                                | Sie können diesen Assistenten schließen, ohne die ausgeführten Aufgaber<br>Zeigen Sie den Aufgabenstatus an, oder öffnen Sie diese Seite erneut, inde<br>Befehlsleiste auf "Benachrichtigungen" klicken.<br>Konfigurationseinstellungen exportieren | ı zu unter<br>əm Sie au | rbrechen.<br>ıf der      |             |
|                                | < Zurück Weiter > Schli                                                                                                    | <mark>eßen</mark>       | Abbreck                  | nen         |
| Abbildung 100: DHCP            | -Server installieren V                                                                                                    |                         |                          |             |

### 6.4.2. Konfiguration des DHCP-Severs

Der Server-Manager zeigt nun rechts oben an, dass der DHCP-Server noch konfiguriert werden muss:

![](_page_47_Picture_6.jpeg)

Abbildung 101: DHCP-Server konfigurieren I

![](_page_48_Picture_1.jpeg)

### Klicken Sie im folgenden Fenster auf "Weiter":

| DHCP-Konfigurations-Assiste                      | nt nach der Installation                                                                                                    | -                                    |                               | ×  |
|--------------------------------------------------|----------------------------------------------------------------------------------------------------|--------------------------------------|-------------------------------|----|
| Beschreibung                                     |                                                                                                    |                                      |                               |    |
| Beschreibung<br>Autorisierung<br>Zusammenfassung | Folgende Schritte werden ausgeführt, um die Konfiguration des DHCP-Serve<br>Zielcomputer abzuschließen:<br>Erstellen Sie die folgenden Sicherheitsgruppen für die Delegierung der DHCP<br>- DHCP-Administratoren<br>- DHCP-Benutzer<br>Autorisieren Sie den DHCP-Server auf dem Zielcomputer (sofern dieser einer<br>ist). | rs auf dem<br><sup>3</sup> -Serverve | n<br>erwaltung:<br>beigetrete | en |
|                                                  | < Zurück Weiter > Commit au                                                                                                    | sführen                              | Abbrech                       | en |

Abbildung 102: DHCP-Server konfigurieren II

Behalten Sie im folgenden Fenster die Einstellung bei und klicken Sie auf "Commit ausführen":

| L DHCP-Konfigurations-Assistent                  | nach der Installation                                                                                                    | -         |          | ×  |
|--------------------------------------------------|----------------------------------------------------------------------------------------------------|-----------|----------|----|
| Autorisierung                                    |                                                                                                    |           |          |    |
| Beschreibung<br>Autorisierung<br>Zusammenfassung | Geben Sie die Anmeldeinformationen zum Authentifizieren dieses DHCP-Serve         Directory-Domänendiensten an. <ul> <li>Anmeldeinformationen des folgenden Benutzers verwenden</li> <li>Benutzername:</li> <li>PAEDNET\administrator</li> <li>Alternative Anmeldeinformationen verwenden</li> <li>Benutzername:</li> <li>Alternative Anmeldeinformationen verwenden</li> <li>Benutzername:</li> <li>Angebe</li> <li>AD-Autorisierung überspringen</li> </ul> | rs in der | n Active |    |
|                                                  | < Zurück Weiter > Commit aus                                                                                                    | ühren     | Abbreche | en |

Abbildung 103: DHCP-Server konfigurieren III

![](_page_49_Picture_1.jpeg)

Öffnen Sie nach der beendeten Konfiguration den DHCP-Server aus dem Startmenü unter "Windows-Verwaltungsprogramme" und prüfen Sie, ob die IPv4-Zone autorisiert ist (grüner Haken)

| Datei Aktion Ansicht ?                                                                                                    |                                                                                                    |
|----------------------------------------------------------------------------------------------------|----------------------------------------------------------------------------------------------------|
| <ul> <li>DHCP</li> <li>Server1.paednet.local</li> <li>IPv4</li> <li>Serveroptionen</li> <li>Richtlinien</li> <li>Filter</li> <li>IPv6</li> <li>Serveroptionen</li> </ul> | <b>Bereich hinzufügen</b><br>Ein Bereich ist eine Reihe von IP-Adressen, die Compute<br>Klicken Sie im Menü "Aktion" auf "Neuer Bereich", um ei<br>Weitere Informationen zum Einrichten eines DHCP-Serw |
| Abbildung 104: IPv4 ist aktiv                                                                                                    | iert                                                                                                    |

## 6.4.3. Import der DHCP-Einstellungen

In der Eingabeaufforderung werden mit dem Befehl

#### netsh dhcp server import <pfadname\dateiname.txt> all

alle DHCP-Einstellungen importiert.

Durch die Komplettkopie der Daten im Laufwerk D des Servers AlterServer1 zum Laufwerk D des neuen Servers Server1, sollten Sie auf dem Laufwerk D die Datei dhcp.txt finden. Importieren Sie die Einstellungen:

![](_page_49_Picture_9.jpeg)

Abbildung 105: Import der DHCP-Einstellungen

![](_page_50_Picture_1.jpeg)

Überprüfen Sie Ihren DHCP-Server, indem Sie auf "Aktualisieren" klicken:

| T DHCP                                                                                                    |                                                                                                    |                       |            |
|----------------------------------------------------------------------------------------------------|----------------------------------------------------------------------------------------------------|-----------------------|------------|
| Datei Aktion Ansicht ?                                                                                                    |                                                                                                    |                       |            |
| 🗢 🔿 🙍 🗊 🖬 🚺 🖬                                                                                                    | <b>Q</b>                                                                                            |                       |            |
| <ul> <li>DHCP</li> <li>server1paednetJocal</li> <li>FV4</li> <li>Serveroptionen</li> <li>Serveroptionen</li> <li>Adresspool</li> <li>Adressleases</li> <li>Reservierungen</li> <li>Breichsoptionen</li> <li>Richtlinien</li> <li>Richtlinien</li> <li>Richtlinien</li> <li>Richtlinien</li> <li>Filter</li> <li>IPv6</li> <li>Serveroptionen</li> </ul> | Inhalt des DHCP-Servers<br>Serveroptionen<br>Bereich [192.168.0.0] Clients<br>Richtlinien<br>Filter | Status<br>** Aktiv ** | Beschreibu |

Abbildung 106: Überprüfung des erfolgreichen Imports der DHCP-Einstellungen

Prüfen Sie in den Bereichsoptionen, ob als DNS-Server der neue **Server1** noch eingetragen ist:

![](_page_50_Picture_6.jpeg)

Abbildung 107: Überprüfung der Bereichsoptionen im DHCP-Server